| 2021/11/01 | SBAL-210166-00 | 1/55 |
|------------|----------------|------|
|------------|----------------|------|

# RM-120-RFB-1 アプリケーションノート 第1版

※必ず以下についてお守り下さい※

マニュアルに反した使い方をした場合、弊社は責任を負いかねます。

・日本国内の法規に準拠して設計しています。サポートは日本国内限定とします。 弊社では、海外での保守・技術サポートなど行っておりません。

医療、原子力、航空宇宙、輸送など、人命に関わる設備や機器、および高度な信頼性を必要とする設備や機器などへは組み込まないで下さい。

人身事故、財産損害などが生じても、弊社はいかなる責任も負いかねます。

本製品は、無分別の一般ごみと一緒に廃棄しないで下さい。 お客様の責任で、別途、認可された収集リサイクル施設に委託して、使用済みの機器を正しく廃棄して下さい。

\*本マニュアルに記載の全ての情報は発行時点のものであり、予告なしに仕様を変更することが あります。最新情報は弊社ホームページをご確認下さい。

|              | 2021/11/01 | SBAL-210166-00 | 2/55 |
|--------------|------------|----------------|------|
| RM-120-RFB-1 | アプ         | リケーションノート      |      |

# 目次

| 1.         | はじめに                                         | 4     |
|------------|----------------------------------------------|-------|
| 1 1        |                                              | Δ     |
| 1.1.       | 本首に 200 (                                    | <br>1 |
| 1.2.       | 似女讥り                                         | 4     |
| 2.         | 動作確認方法                                       | 5     |
| 2.1.       | 起動方法                                         | 5     |
| 2.2.       | 動作確認                                         | 7     |
| 2.2        | .1. 基本動作                                     | 7     |
| 2.2        |                                              | 7     |
| 2.2        | .3. ソースコードの差分                                | 8     |
| 2.3.       | ファームウェア書き込み                                  | 9     |
| 2          | 林台                                           | 12    |
| J.         |                                              | 10    |
| 3.1.       | 惯能一竟                                         | .13   |
| 4.         | 機能評価                                         | .14   |
| 4 1        | I FD 制御                                      | 14    |
| 4 1        | 1 使用端子                                       | 14    |
| 42         | ポテンションメータ                                    | 15    |
| 4.2        | 1 機能説明                                       | 16    |
| 4.2        | 2. 構成図                                       | 16    |
| 4.2        |                                              | 17    |
| 4.2        | .4. HW の設定                                   | 17    |
| 4.2        | .5. サンプルコード変更手順                              | 18    |
| 4.3.       | 制御スイッチ                                       | .19   |
| 4.3        | .1. 使用端子                                     | 19    |
| 4.3        | .2. HW の設定                                   | 20    |
| 4.4.       | USB シリアル変換                                   | .21   |
| 4.4        | .1. 機能説明                                     | 21    |
| 4.4        | .2. 構成図                                      | 22    |
| 4.4        | .3. 使用端子                                     | 22    |
| 4.4        | .4. HWの設定                                    | 23    |
| 4.4        | .5. サンフルコート変更手順                              | 24    |
| 4.5.       | USB ホスト                                      | .25   |
| 4.5        | .1.                                          | 25    |
| 4.5        | .2.                                          | 20    |
| 4.5<br>4.5 | 使用端于                                         | 20    |
| 4.5        | 2. 1110000000000000000000000000000000000     | 20    |
| 4 6        | USB ファンクション                                  | 29    |
| 4.6        | <ul><li>(C) シッシンコン</li><li>1. 機能説明</li></ul> | .29   |
| 4.6        | .2. 構成図                                      | 30    |
| 4.6        | .3. 使用端子                                     | 30    |
| 4.6        | .4. HW の設定                                   | 30    |
| 4.7.       | CAN 通信                                       | .31   |
| 4.7        | .1. 機能説明                                     | 31    |
| 4.7        | .2. 構成図                                      | 32    |
| 4.7        | .3. 使用端子                                     | 32    |
| 4.7        | .4. サンプルコード変更手順                              | 33    |

RM-120-RFB-1

2021/11/01 SBAL-210166-00 3/55 アプリケーションノート

| 4.8. タ  | ッチキー・スライダー        | 35  |
|---------|-------------------|-----|
| 4.8.1.  | 機能説明              | 35  |
| 4.8.2.  | 構成図               | 36  |
| 4.8.3.  | 使用端子              | 36  |
| 4.8.4.  | サンプルコード変更手順       | 37  |
| 4.8.5.  | タッチセンサチューニング      | 42  |
| 4.9. BL | иетоотн НСІ       | 44  |
| 4.9.1.  | 機能説明              | 44  |
| 4.9.2.  | 構成図               | 45  |
| 4.9.3.  | 使用端子              | 45  |
| 4.9.4.  | HW の設定            | 45  |
| 4.10. E | BLUETOOTH SERVER  | 46  |
| 4.10.1. | 機能説明              | 46  |
| 4.10.2. | 構成図               | 47  |
| 4.10.3. | 使用端子              | 47  |
| 4.10.4. | HW の設定            | 47  |
| 4.10.5. | サンプルコード変更手順       | 48  |
| 4.11. E | BLUETOOTH CLIENT  | 49  |
| 4.11.1. | 機能説明              | 49  |
| 4.11.2. | 構成図               | 50  |
| 4.11.3. | 使用端子              | 50  |
| 4.11.4. | HW の設定            | 50  |
| 4.12. E | ЗLUETOOTH MESH    | 51  |
| 4.12.1. | 機能説明              | 51  |
| 4.12.2. | 構成図               | 52  |
| 4.12.3. | 使用端子              | 52  |
| 4.12.4. | HW の設定            | 53  |
| 4.12.5. | サンプルコード変更手順       | 53  |
| r       | 来桂起               | E / |
| 5. 梦    | " 方 '             |     |
| 5.1. 出  | 荷時ソフトウェアへの復元      | 54  |
| 5.2. 新  | 規開発プロジェクト作成時の注意事項 | 54  |
| 6 74    | 宁履麻               | 65  |
| U. LX   | 人口没位于             |     |

|              | 2021/11/01 | SBAL-210166-00 | 4/55 |
|--------------|------------|----------------|------|
| RM-120-RFB-1 | アプ         | リケーションノート      |      |

# 1.はじめに

#### 1.1. 本書について

本アプリケーションノートは、RM-120-RFB-1 (以下、RX23W モジュールボード) と EV-120-USB-1 (以下、RX23W 評価用ベースボード) が持つ各種機能を動作させる際 の、サンプルプログラムの設定手順について記載したものです。 また、本書では RX23W モジュールボードと RX23W 評価用ベースボードの総称とし て RX23W 評価キットと称します。

#### 1.2. 概要説明

RX23W モジュールボードはルネサスエレクトロニクス株式会社より提供されている 『Bluetooth Low Energy プロトコルスタック』の基本パッケージを元に RX23W モ ジュールボードと RX23W 評価用ベースボードに合わせて修正を行ったサンプルプロ グラムが書き込まれています。

サンプルプログラムを使用することで、「Bluetooth 汎用属性 (GATT) Server」の動作 を確認することが可能です。

サンプルプログラムの基本的な動作は「RX23W グループ Target Board for RX23W クイックスタートガイド (発行元: ルネサスエレクトロニクス株式会社)」を参照して ください。

『Bluetooth Low Energy プロトコルスタック』の基本パッケージに対して行った修 正内容の詳細は、「4.10 Bluetooth Server」を参照してください。

|              | 2021/11/01 | SBAL-210166-00 | 5/55 |
|--------------|------------|----------------|------|
| RM-120-RFB-1 | アプ         | リケーションノート      |      |

# 2. 動作確認方法

### 2.1. 起動方法

本製品は USB コネクタからの電源供給をサポートしています。 次の手順に従って電源を投入してください。

 ジャンパの接続設定 RX23W 評価用ベースボード上に用意されているジャンパを表 2-1 に合わせて接続してください

#### 表 2-1 ジャンパ設定

| ジャンパ | 設定    |
|------|-------|
| J6   | Short |
| J7   | Open  |
| J20  | Open  |

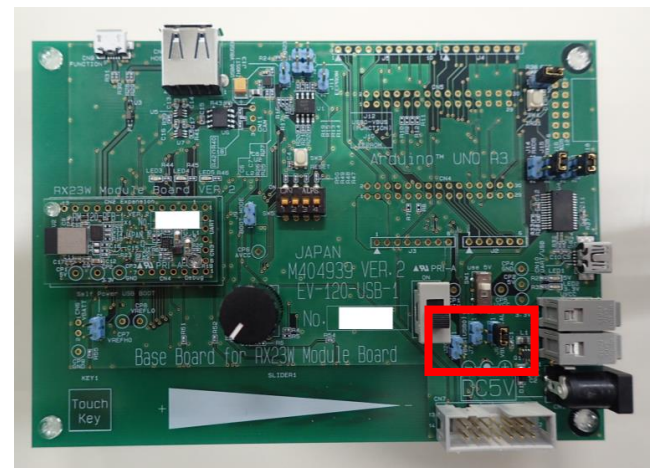

図 2-1 ジャンパ J6・J7・J20 設定例

|              | 2021/11/01 | SBAL-210166-00 | 6/55 |
|--------------|------------|----------------|------|
| RM-120-RFB-1 | アプ         | リケーションノート      |      |

#### ② USB ケーブルの接続

RX23W 評価用ベースボードのパワースイッチが OFF であることを確認し、USB シリアル変換用コネクタ (VBUS1) に USB ケーブルを接続して下さい。

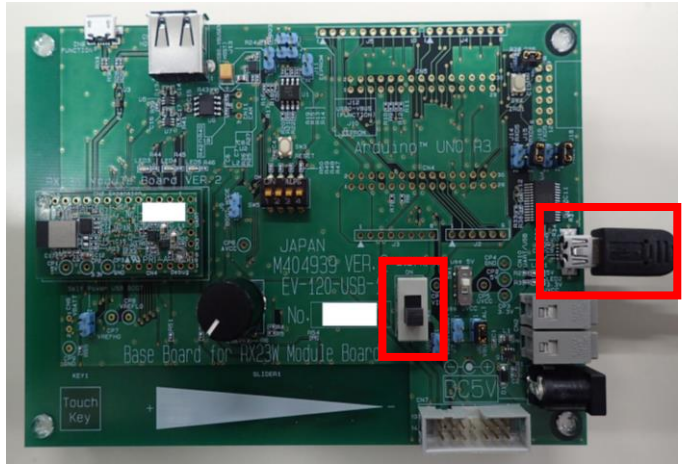

図 2-2 USB ケーブルの接続

③ 電源投入

RX23W 評価用ベースボードのパワースイッチを ON してください。 電源が正常に供給されると、LED1 (緑)、LED2 (緑) が点灯します。

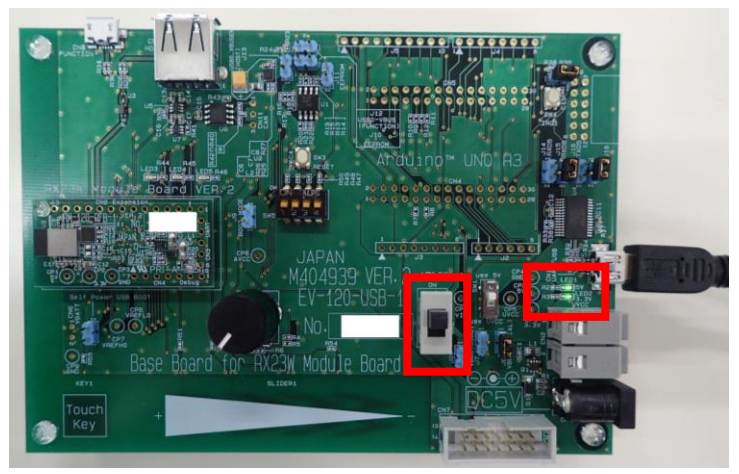

図 2-3 電源投入

RX23W 評価用ベースボードは電源供給方法として「USB シリアル変換用コネクタ (VBUS1)」の他に、「DC ジャック (5V)」、「USB Function (VBUS2)」、「外部入力電源」が用意されています。ご使用の際は、「EV-120-USB-1 (RX23W 評価用ベースボード) ユーザーズ・マニュアル」を参照していただき、対応するジャンパ設定を行ってください。

|              | 2021/11/01 | SBAL-210166-00 | 7/55 |
|--------------|------------|----------------|------|
| RM-120-RFB-1 | アプ         | ゚リケーションノート     |      |

#### 2.2. 動作確認

#### 2.2.1. 基本動作

RX23W モジュールボードに書き込まれているサンプルプログラムは、ルネサスエレ クトロニクス株式会社が提供している「Bluetooth Low Energy プロトコルスタック 基本パッケージ」の「Target Board 向け GATT サーバプロジェクト」を元に、修 正を行ったものとなります。

基本的な動作は「Target Board 向け GATT サーバプロジェクト」と同等のものとな ります。

動作の概要は「RX23W グループ Target Board for RX23W クイックスタートガイド (発行元: ルネサスエレクトロニクス株式会社) 」をご参照ください。

#### 2.2.2. 制御方法・動作の差分

RX23W 評価キットに合わせてプログラムの修正を行ったことにより、「Target Board」のけ GATT サーバプロジェクト」の動作の一部が変化します。

#### ▶ LED 制御ポートの変更

RX23W 評価用ベースボードの回路構成に合わせて LED を制御しているポートを 変更しています。

また、制御対象となる LED のアクティブレベルが反転します。そのため、「RX23 W グループ Target Board for RX23W クイックスタートガイド (発行元: ルネサ スエレクトロニクス株式会社)」に記載されている点灯/点滅動作が反転します。

#### 表 2-2 LED 制御ポートの変更

| Target Board for RX23W |      |   |
|------------------------|------|---|
| 制御ポート                  | LED  |   |
| PC0                    | LED0 | ⇒ |
| PB0                    | LED1 |   |

| RX23W 評価用ベースボード |      |  |
|-----------------|------|--|
| 制御ポート LED       |      |  |
| PE0             | LED4 |  |
| P03             | LED5 |  |

#### 表 2-3 アクティブレベルの変更

| ポート出力 | Target Board for RX23W | RX23W 評価用ベースボード |
|-------|------------------------|-----------------|
| High  | 消灯                     | 点灯              |
| Low   | 点灯                     | 消灯              |

#### ▶ 制御 SW の変更

RX23W 評価用ベースボードの回路構成に合わせてスイッチ入力を制御している ポートを変更しています。

#### 表 2-4 SW 制御ポートの変更

| Target Board | for RX23W |   | RX23W 評価用 | ]ベースボー |
|--------------|-----------|---|-----------|--------|
| 制御ポート        | LED       |   | 制御ポート     | LED    |
| P15/IRQ5     | SW1       | ⇒ | P31/IRQ1  | SW4    |

|              | 2021/11/01 | SBAL-210166-00 | 8/55 |
|--------------|------------|----------------|------|
| RM-120-RFB-1 | アプ         | リケーションノート      |      |

### 2.2.3. ソースコードの差分

「Target Board 向け GATT サーバプロジェクト」に対して行った修正内容の詳細は、 「4.10 Bluetooth Server」を参照してください。

|              | 2021/11/01 | SBAL-210166-00 | 9/55 |
|--------------|------------|----------------|------|
| RM-120-RFB-1 | アプ         | リケーションノート      |      |

### 2.3. ファームウェア書き込み

RX23W モジュールボードにファームウェアの書き込みを行う場合は以下の手順で実施してください。

① RX23W モジュールボードを RX23W 評価用ベースボードに接続してください。

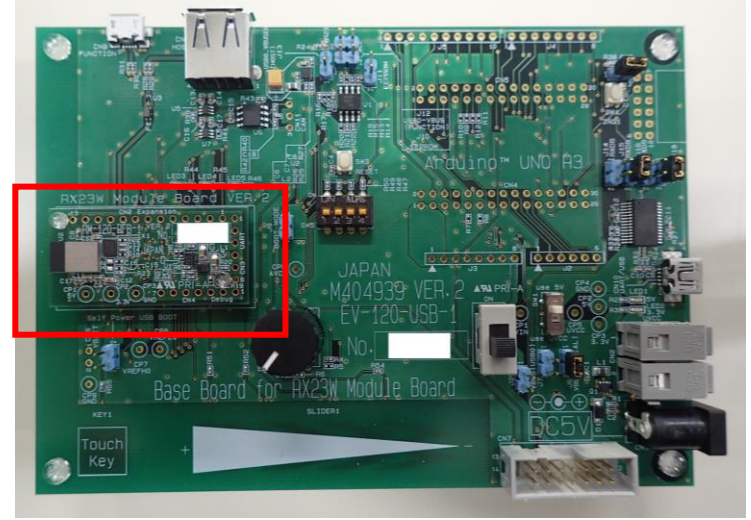

図 2-4 RX23W モジュールボードの接続

RX23W 評価用ベースボードのデバッグコネクタに"E2 emulator"または、"E2 emulator Lite"を接続してください。

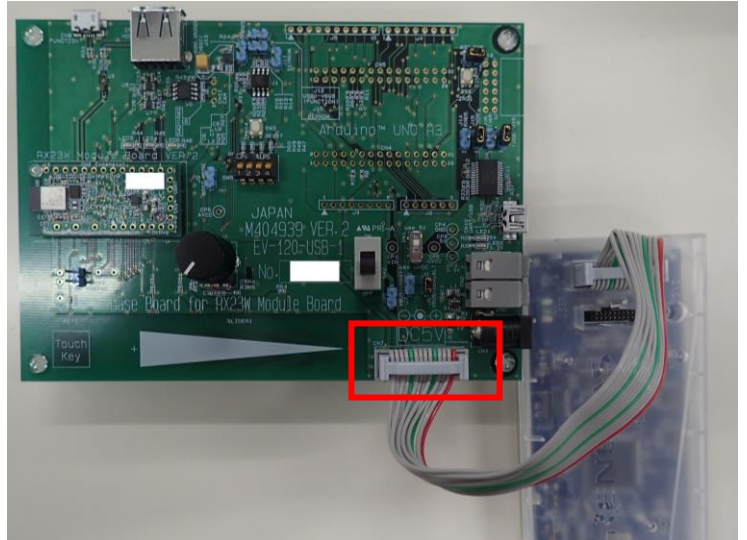

図 2-5 emulator の接続 (例: E2 emulator Lite 使用時)

- ③ 「2.1 起動方法」に従って電源を投入してください。
- ④ 「Renesas Flash Programmer (以下、RFP)」を起動し、[ファイル]→[新しいプロジェクト]を選択してください。

|              | 2021/11/01 | SBAL-210166-00 | 10/55 |
|--------------|------------|----------------|-------|
| RM-120-RFB-1 | アプ         | リケーションノート      |       |

🌠 Renesas Flash Programmer V3.06.02 (無償版)

| 77 | イル(F) デバイス情報(D) ヘルプ(H | )     |      |
|----|-----------------------|-------|------|
|    | 新しいプロジェクトを作成(N)       | オプション | 接続設定 |
|    | プロジェクトを開く(O)          |       |      |
|    | プロジェクトを保存(S)          |       |      |
|    | イメージファイルを保存(I)        |       |      |
|    | ファイルチェックサム(C)         |       |      |
|    |                       |       |      |

- 図 2-6 RFP 新しいプロジェクトを作成
- ⑤ [新しいプロジェクトの作成]ウィンドウで以下の設定を行い、[接続]ボタンをクリックしてください。
  - マイクロコントローラ: RX200
  - プロジェクト名:任意のプロジェクト名を入力
  - 作成場所:任意のフォルダを選択
  - 通信 ツール: ②で接続した emulator を選択
  - 通信 インタフェース: FINE を選択
  - 電源:供給しないを選択

| 📔 新しいプロジェクトの作成                                         | t                                                                             | _ |                | ×             |
|--------------------------------------------------------|-------------------------------------------------------------------------------|---|----------------|---------------|
| プロジェクト情報                                               |                                                                               |   |                |               |
| マイクロコントローラ( <u>M</u> ):                                | RX200 ~                                                                       |   |                |               |
| プロジェクト名( <u>N</u> ):                                   | rx23w_rfp                                                                     |   |                |               |
| 作成場所(E):                                               | $C: \!\!\!\!\!\!\!\!\!\!\!\!\!\!\!\!\!\!\!\!\!\!\!\!\!\!\!\!\!\!\!\!\!\!\!\!$ |   | 参照( <u>B</u> ) |               |
| 通信<br>ツール( <u>T)</u> : E2 emulato<br>ツール詳細( <u>D</u> ) | r Lite 〜 インタフェース(J): FINE 〜<br>番号: 自動選択 電源: 供給しない                             |   |                |               |
|                                                        | 接続( <u>0</u> )                                                                |   | キャンセル          | V( <u>C</u> ) |

#### 図 2-7 RFP プロジェクト設定

| 図 2-8 RFP            | ID コードの設定                         |        |                 |
|----------------------|-----------------------------------|--------|-----------------|
|                      | <u>K</u>                          | キャンセ   | 2)1( <u>C</u> ) |
| IDコード認証<br>IDコード(1): | 45 <b>F</b> FFFFFFFFFFFFFFFFFFFFF | FFFFFF | F               |
| 🌠 IDコードの設定           | _                                 |        | ×               |

⑦ 接続に成功すると、「操作が成功しました。」と表示されます。

|                                               | 2021/11/01 | SBAL-210166-00    | 11/55 |
|-----------------------------------------------|------------|-------------------|-------|
| RM-120-RFB-1                                  | アフ         | <b>パリケーションノート</b> |       |
|                                               |            |                   |       |
|                                               |            |                   |       |
| ターゲットデバイスを設定します。<br>デバイス情報を取得します。             |            | ^                 |       |
| デバイス名:RX200 Series<br>Device Code:38 61 30 32 |            |                   |       |

ツールから切断します。 **操作が成功しました。** 

#### 図 2-9 RFP 接続の成功

Code Flash 1 (アドレス:0xFFF80000、サイズ:512 K、消去サイズ:2 K) Data Flash 1 (アドレス:0x00100000、サイズ:8 K、消去サイズ:1 K)

### ⑧ [参照]ボタンをクリックし書き込み対象となるファイルを選択してください。

| 🔛 R | enesas Flash          | Programmer       | V3.06.02 (無償版)  |      |        |            | _                  |                 | × |
|-----|-----------------------|------------------|-----------------|------|--------|------------|--------------------|-----------------|---|
| ファイ | ル( <u>F)</u> デバ       | イス情報( <u>D</u> ) | ヘルプ( <u>H</u> ) |      |        |            |                    |                 |   |
| 操作  | 操作設定                  | ブロック設定           | フラッシュオプション      | 接続設定 | ユニークコ・ | - <b>ド</b> |                    |                 |   |
| ブ   | ロジェクト情報               | 8                |                 |      |        |            |                    |                 |   |
|     | 現在のプロジ                | ェクト: rx23v       | v_rfprpj        |      |        |            |                    |                 |   |
|     | マイクロコントに              | ローラ: RX20        | I0 Series       |      |        | エンディア      | ン( <u>E</u> ): リトル | `               | ~ |
| ブ   | <sup>7</sup> ログラムファイ。 | n.               |                 |      |        |            |                    |                 |   |
|     |                       |                  |                 |      |        |            |                    | 参照_( <u>B</u> ) |   |
|     |                       |                  |                 |      |        |            |                    |                 |   |
| 7   | ラッシュ操作                |                  |                 |      |        |            |                    |                 | _ |
|     | 消去 >> 書き              | ぎ込み >> ベリフ       | 771             |      |        |            |                    |                 | _ |
|     |                       |                  | スタート(           | S)   |        |            |                    |                 |   |
|     |                       |                  | -               |      |        |            |                    |                 |   |

#### 図 2-10 RFP プロジェクトの選択

⑨ [ブロック設定]タブを選択し、[Data Flash]→[Block 256]のチェックボックスを外してください。

| 🚺 Ren    | nesas F      | Flash Program    | mer V3.06.02 (無   | 當版)        |       |              |              | _            | × |
|----------|--------------|------------------|-------------------|------------|-------|--------------|--------------|--------------|---|
| ファイル     | ( <u>F</u> ) | デバイス情報( <u>[</u> | <u>2) ヘルプ(H</u> ) |            |       |              |              |              |   |
| 操作       | 操作副          | 会定 ブロック部         | 定 フラッシュオプシ        | ション 接続設定   | ユニーク  | コード          |              |              |   |
| Region   |              |                  | Start             | End        | Size  | Erase        | P.V          | AW           |   |
| <b>.</b> | RX200        | Series           |                   |            |       |              |              | $\checkmark$ |   |
| <b>.</b> | Co           | ide Flash 1      | 0×FFF80000        | 0×FFFFFFFF | 512 K | $\checkmark$ | $\checkmark$ | $\checkmark$ |   |
|          | Da           | ita Flash 1      | 0×00100000        | 0×00101FFF | 8 K   |              |              |              |   |
|          |              | Block 256        | 0×00101C00        | 0x00101FFF | 1 K   |              |              |              |   |
|          |              | Block 257        | 0×00101800        | 0×00101BFF | 1 K   | $\checkmark$ | $\checkmark$ |              |   |
|          |              | Block 258        | 0×00101400        | 0×001017FF | 1 K   | $\checkmark$ | $\checkmark$ |              |   |
|          |              | Block 259        | 0×00101000        | 0×001013FF | 1 K   | $\checkmark$ | $\checkmark$ |              |   |
|          |              | Block260         | 0×00100C00        | 0×00100FFF | 1 K   | $\checkmark$ | $\checkmark$ |              |   |
|          |              | Block261         | 0×00100800        | 0×00100BFF | 1 K   | $\checkmark$ | $\checkmark$ |              |   |
|          |              | Block262         | 0×00100400        | 0×001007FF | 1 K   | $\checkmark$ | $\checkmark$ |              |   |
|          |              | Block 263        | 0×00100000        | 0×001003FF | 1 K   | $\checkmark$ | $\checkmark$ |              |   |
|          |              |                  |                   |            |       |              |              |              |   |
|          |              |                  |                   |            |       |              |              |              |   |

### 図 2-11 RFP ブロック設定

|              | 2021/11/01 | SBAL-210166-00 | 12/55 |
|--------------|------------|----------------|-------|
| RM-120-RFB-1 | アプ         | リケーションノート      |       |

(1) [操作]タブの[スタート]ボタンをクリックし、ファームウェアの書き込みを開始してください。

|                                    | CRC-32 : BE6AEB27 |
|------------------------------------|-------------------|
| フラッシュ操作                            |                   |
|                                    |                   |
| スタート( <u>S</u> )                   |                   |
|                                    |                   |
|                                    |                   |
| ターゲットデバイスを設定します。<br>デバイス情報版を取得します。 |                   |
| デバイス名:RX200 Series                 |                   |
|                                    |                   |

書き込みが正常に終了すると「操作が成功しました。」及び「正常終了」と表示されます。

| フラッシュ操作<br> 消去 >> 書き込み >> ベリファイ                                                                  |                        |                                  |
|--------------------------------------------------------------------------------------------------|------------------------|----------------------------------|
| スター                                                                                              | ۲( <u>S)</u>           | 正常終了                             |
| [Code Flash 1] 0xFFF80000 - 0xFFFBD6FF<br>[Code Flash 1] 0xFFFFF00 - 0xFFFFFFFF                  | サイズ:245.8 K<br>サイズ:256 | ^                                |
| ベリファイを実行します。<br>[Code Flash 1] 0xFFF80000 - 0xFFFBD6FF<br>[Code Flash 1] 0xFFFFFF00 - 0xFFFFFFFF | サイズ:245.8 K<br>サイズ:256 |                                  |
| ツールから切断します。<br>操作が成功しました。                                                                        |                        |                                  |
|                                                                                                  |                        | ▼<br>ステータスとメッセージのクリア( <u>©</u> ) |

### 図 2-13 RFP 書き込み完了

① 書き込み終了後、RX23W 評価用ベースボードの電源を OFF し、emulator をデバッグコネクタから外してください。

|              | 2021/11/01 | SBAL-210166-00 | 13/55 |
|--------------|------------|----------------|-------|
| RM-120-RFB-1 | アプ         | リケーションノート      |       |

# 3. 機能

RX23W 評価キットは次のような機能を評価することができます。 各機能はルネサスエレクトロニクス株式会社様より提供されている、RX23W-Starter-Kit 用のサンプルコードを修正することで簡単に確認することができます。

### 3.1. 機能一覧

RX23W評価キットが持つ機能の一覧は次の通りです。

#### 表 3-1 機能一覧

|                  | 概要                                       |
|------------------|------------------------------------------|
| LED 制御           | ポート制御により LED の点灯状態を制御します。                |
| ポテンショメータ         | ポテンショメータを制御することで A/D コンバータ (P40          |
|                  | /AN000) にかかる電圧を制御します。                    |
| 制御スイッチ           | プッシュスイッチによる外部割込み、スライドスイッチに               |
|                  | よるポートへの入力電圧を制御します。                       |
| USB シリアル変換       | USB シリアル変換機能を使用し、シリアル通信を行いま              |
|                  | す。                                       |
| USB ホスト          | USB ホスト機能を使用して接続対象の制御を行います。              |
| USB ファンクション      | USB ファンクション機能を使用して接続対象の制御を行              |
|                  | います。                                     |
| CAN 通信           | CAN(Controller Area Network)に準拠したシリアル通信の |
|                  | 制御を行います。                                 |
| タッチキー・スライダー      | タッチキー・スライダーの入力信号の制御を行います。                |
| Bluetooth HCI    | RX23W を HCI モードとして動作・制御を行います。            |
| Bluetooth Server | Bluetooth 汎用属性 (GATT) Server として動作・制御を   |
|                  | 行います。                                    |
| Bluetooth Client | Bluetooth 汎用属性 (GATT) Client として動作・制御を行  |
|                  | います。                                     |
| Bluetooth Mesh   | Bluetooth Mesh Networking 仕様に準拠した多対多の無   |
|                  | 線通信機能の制御を行います。                           |

|              | 2021/11/01 | SBAL-210166-00 | 14/55 |
|--------------|------------|----------------|-------|
| RM-120-RFB-1 | アプ         | リケーションノート      |       |

# 4. 機能評価

RX23W 評価キットが持つ機能の動作確認するための手順を記載します。

### 4.1. LED 制御

RX23W 評価用ベースボードは、3 つの LED が用意されています。 具体的な動作については『4.8 タッチキー・スライダー』にて LED の制御を行って いますので、そちらを参照してください。

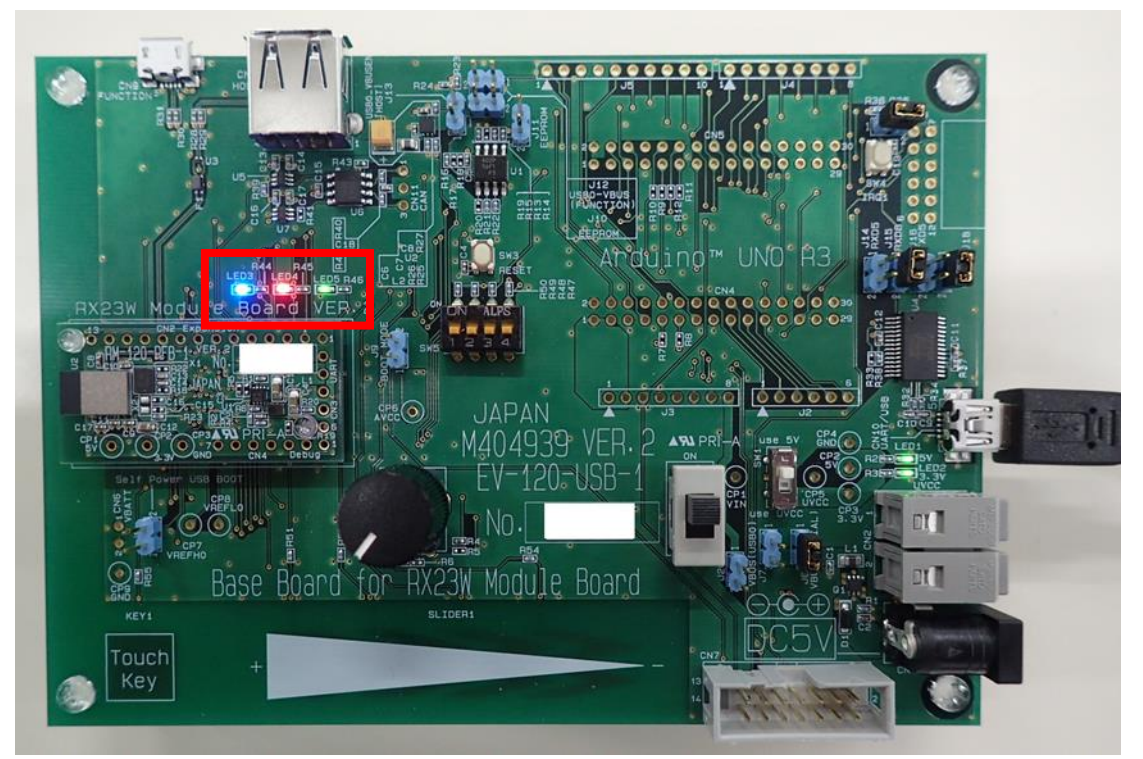

#### 図 4-1 LED 制御

### 4.1.1. 使用端子

本機能で使用する端子は以下の通りです。

#### 表 4-1 使用端子一覧

|            | -        |          |          |
|------------|----------|----------|----------|
| 端子名        | 機能       | 説明       | アクティブレベル |
| PE3/CLKOUT | LED3 (青) | LED3 の制御 | High     |
| PE0/AN016  | LED4 (赤) | LED4 の制御 | High     |
| P03/DA0    | LED5 (緑) | LED5 の制御 | High     |

|              | 2021/11/01 | SBAL-210166-00 | 15/55 |
|--------------|------------|----------------|-------|
| RM-120-RFB-1 | アプ         | リケーションノート      |       |

### 4.2. ポテンションメータ

RX23W 評価用ベースボード上のポテンショメータ (VR1) を操作することで RX23W モジュールボードの P40/AN000 端子へ入力される電圧値が変化します。

※ 本章の修正を行ったサンプルコードを使用し動作させると LED3~5 が点灯します。RSSK のボードと RX23W 評価用ベースボードでは LED の極性が異なるためです。

本機能は表 4-2のサンプルプログラムを修正することで動作確認を行います。

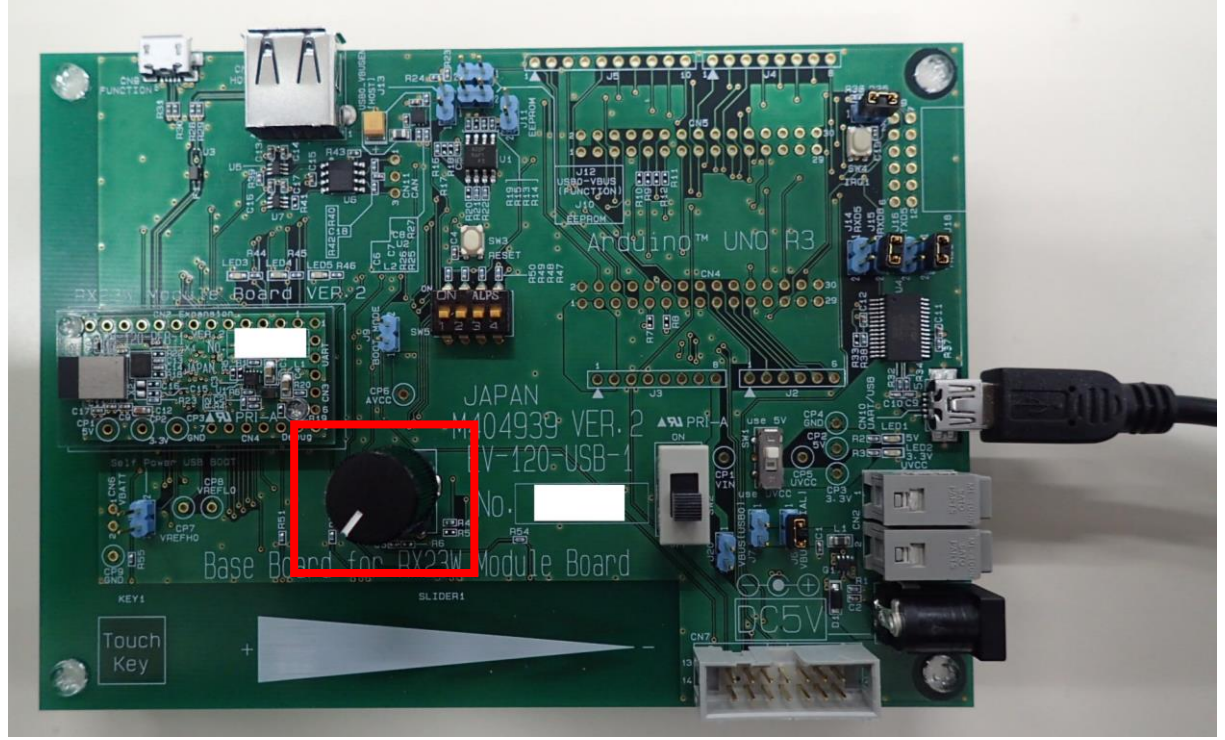

#### 図 4-2 ポテンショメータ

### 表 4-2 サンプルプログラム

| サンプルプログラム名 | RX23W Renesas Solution Starter Kit Sample Code<br>(e2 studio for CC-RX) |  |
|------------|-------------------------------------------------------------------------|--|
| プロジェクト名    | Tutorial                                                                |  |
| 配布元        | ルネサス エレクトロニクス株式会社                                                       |  |

|              | 2021/11/01 | SBAL-210166-00 | 16/55 |
|--------------|------------|----------------|-------|
| RM-120-RFB-1 | アプ         | リケーションノート      |       |

#### 4.2.1. 機能説明

本サンプルプログラムでは、SW4 が押される (IRQ1 の割込みが発生する)、もしくは ターミナルソフト上で"C"キーが押されると、ポテンショメータ (VR1) によって変化 した電圧の A/D 変換結果 (AN000) をシリアルコミュニケーションインターフェース (SCI8) を使用して出力します。

| ファイル(E) 編集(E) 設定(S) コントロール(Q) ウィンドウ(W) ヘルプ(H)<br>ADC 1H Value: 000H<br>ADC 2H Value: 54BH<br>ADC 3H Value: AC6H<br>ADC 3H Value: FFFH<br>ADC 5H Value: EF0H<br>ADC 6H Value: C07H<br>ADC 7H Value: 000H | M                                             | CON                                    | /13 - Tera                                                         | Term VT                                              |                    |                   |                 |
|----------------------------------------------------------------------------------------------------|-----------------------------------------------|----------------------------------------|--------------------------------------------------------------------|------------------------------------------------------|--------------------|-------------------|-----------------|
| ADC 1H Value: 000H<br>ADC 2H Value: 54BH<br>ADC 3H Value: AC6H<br>ADC 4H Value: FFFH<br>ADC 5H Value: EF0H<br>ADC 5H Value: C07H<br>ADC 7H Value: 000H                                                  | 771                                           | (ル( <u>E</u> )                         | 編集( <u>E</u> )                                                     | 設定( <u>S</u> )                                       | コントロール( <u>O</u> ) | ウィンドウ( <u>W</u> ) | ヘルプ( <u>H</u> ) |
|                                                                                                    | ADC<br>ADC<br>ADC<br>ADC<br>ADC<br>ADC<br>ADC | 1H<br>2H<br>3H<br>4H<br>5H<br>6H<br>7H | Value:<br>Value:<br>Value:<br>Value:<br>Value:<br>Value:<br>Value: | 000H<br>54BH<br>AC6H<br>FFFH<br>EF0H<br>C07H<br>000H |                    |                   |                 |

#### 図 4-3 A/D 変換結果出力画面

### 4.2.2. 構成図

本機能を動作させる場合の接続構成は以下の通りです。

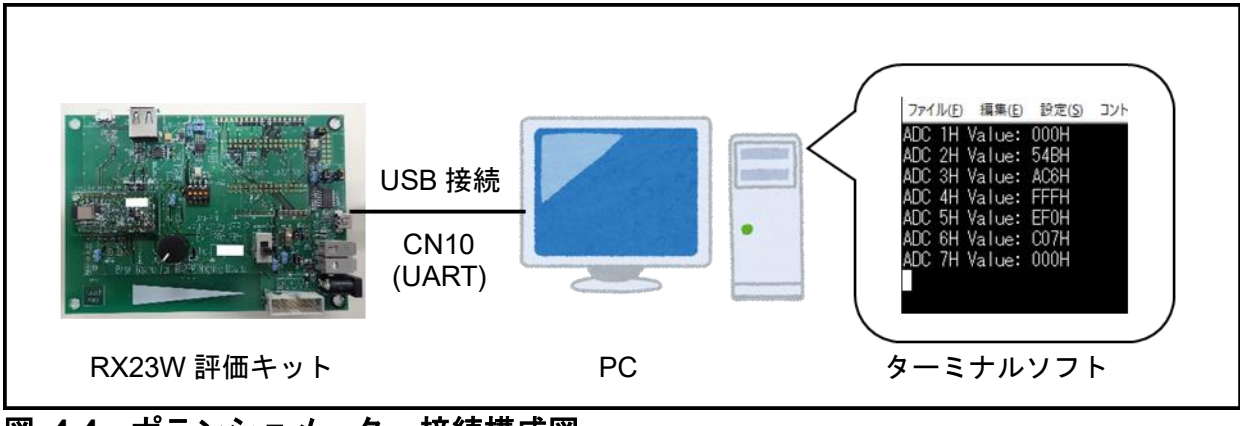

#### 図 4-4 ポテンショメータ 接続構成図

シリアルポートの通信仕様は以下のようになります。

#### 表 4-3 通信仕様

| 項目      | 設定        |
|---------|-----------|
| ボーレート   | 19200 bps |
| データ長    | 8 bit     |
| パリティ    | なし        |
| ストップビット | 1 bit     |
| フロー制御   | 無し        |

|              | 2021/11/01 | SBAL-210166-00 | 17/55 |
|--------------|------------|----------------|-------|
| RM-120-RFB-1 | アプ         | リケーションノート      |       |

# 4.2.3. 使用端子

本機能で使用する端子は以下の通りです。

### 表 4-4 使用端子一覧

| 端子名             | 機能    | 説明                         |
|-----------------|-------|----------------------------|
| P40/AN000       | AN000 | ポテンショメータ (VR1) によって変化する電圧の |
|                 |       | A/D 変換を行います。               |
| P31/IRQ1        | IRQ1  | SW4 の入力を検出します              |
| PC7/TXD8/SMOSI8 | TXD8  | SCI8 の送信データ出力端子            |
| PC6/RXD8/SMISO8 | RXD8  | SCI8 の受信データ入力端子            |

## 4.2.4. HW の設定

RX23W 評価用ベースボード上に用意されているジャンパを次のように設定してください。

### 表 4-5 ジャンパ設定

| 端子名 | 設定    |
|-----|-------|
| J6  | Short |
| J14 | Open  |
| J15 | Short |
| J16 | Open  |
| J17 | Short |

|              | 2021/11/01 | SBAL-210166-00 | 18/55 |
|--------------|------------|----------------|-------|
| RM-120-RFB-1 | アプ         | リケーションノート      |       |

### 4.2.5. サンプルコード変更手順

本機能を使用するために、サンプルプログラムに対して以下の修正を行います。

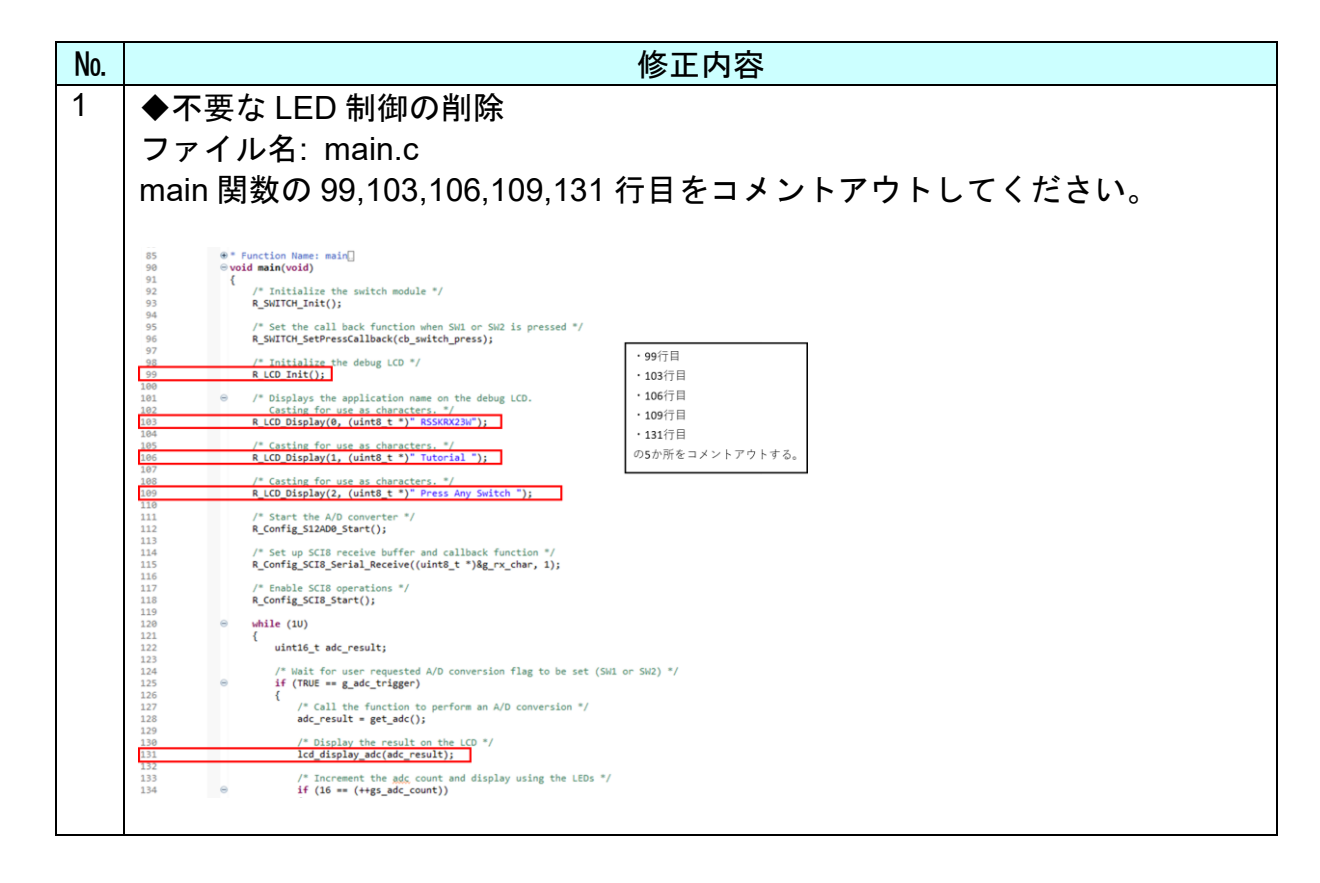

|              | 2021/11/01 | SBAL-210166-00 | 19/55 |
|--------------|------------|----------------|-------|
| RM-120-RFB-1 | アプ         | リケーションノート      |       |

### 4.3. 制御スイッチ

RX23W 評価用ベースボードにはプッシュスイッチ2つと DIP スイッチ4 つが実装されています。

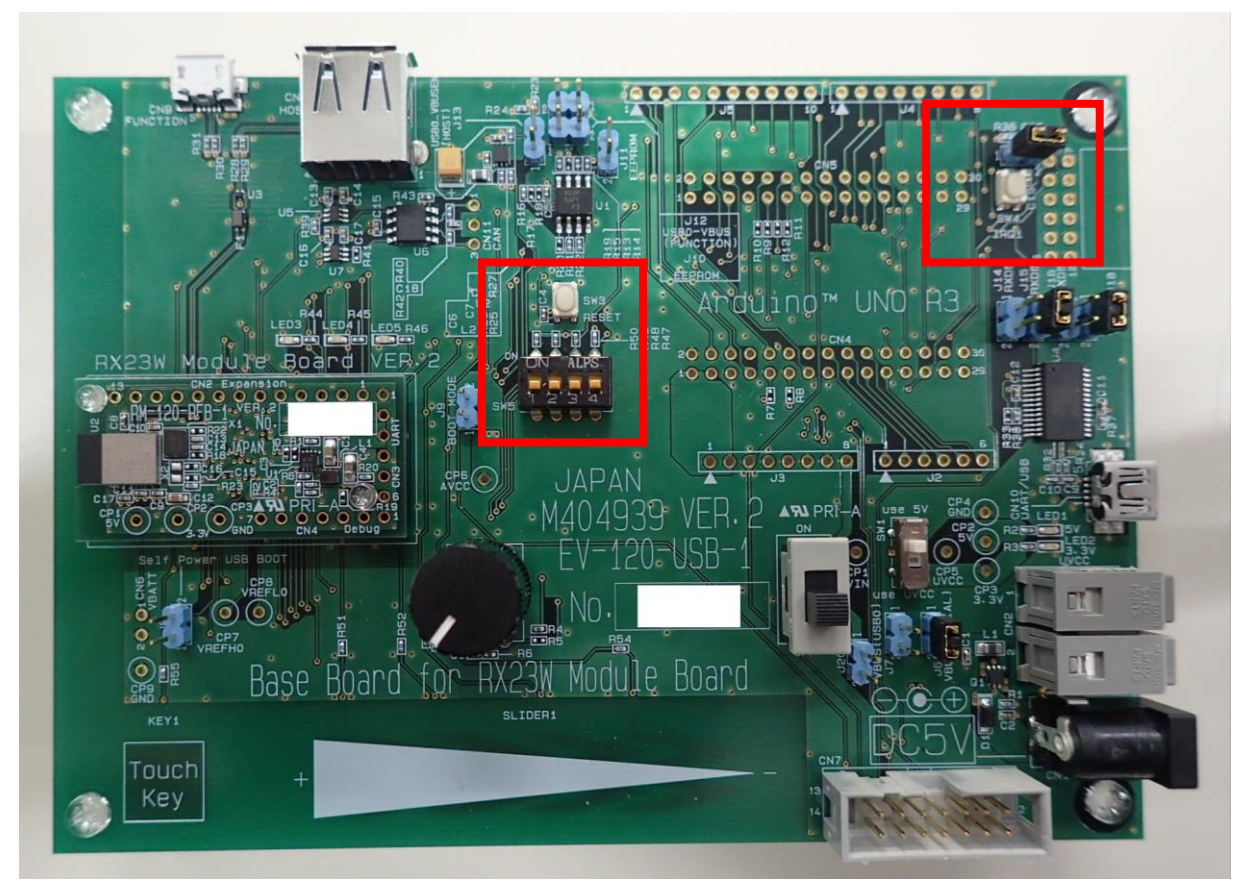

### 図 4-5 制御スイッチ

### 4.3.1. 使用端子

本機能で使用する端子は以下の通りです。

#### 表 4-6 使用端子一覧

| 端子名         | 説明                      | 入力信号      |
|-------------|-------------------------|-----------|
| P31/IRQ1    | SW4 の入力を検出します           | ON: Low   |
|             |                         | OFF: High |
| RES#        | SW3 を ON することでデバイスをリセット | ON: Low   |
|             | します。                    | OFF: High |
| P47/AN007   | SW5-1 の入力を検出します         | ON: Low   |
|             |                         | OFF: High |
| P07/ADTRG0# | SW5-2 の入力を検出します         | ON: Low   |
|             |                         | OFF: High |
| PB0         | SW5-3 の入力を検出します         | ON: Low   |
|             |                         | OFF: High |
| PC5/SCK8    | SW5-4 の入力を検出します         | ON: Low   |
|             |                         | OFF: High |

|              | 2021/11/01 | SBAL-210166-00 | 20/55 |
|--------------|------------|----------------|-------|
| RM-120-RFB-1 | アプ         | リケーションノート      |       |

### 4.3.2. HW の設定

SW4の使用時はRX23W評価用ベースボード上に用意されているジャンパを次のように設定してください。

### 表 4-7 ジャンパ設定

| 端子名 | 設定    |
|-----|-------|
| J19 | Short |

|              | 2021/11/01 | SBAL-210166-00 | 21/55 |
|--------------|------------|----------------|-------|
| RM-120-RFB-1 | アプ         | リケーションノート      |       |

### 4.4. USB シリアル変換

RX23W 評価用ベースボードにはシリアルポート SCI5 及び SCI8 が USB/シリアル変換 IC に接続されており、仮想 COM ポートとして使用できます。SCI5 と SCI8 の選択はジャンパ接続で行います。

また RX23W 評価用ベースボードの電源入力として VBUS1 (シリアル / UART 変換 USB) も使用可能です。

本機能は次のサンプルプログラムを修正することで動作確認を行います。

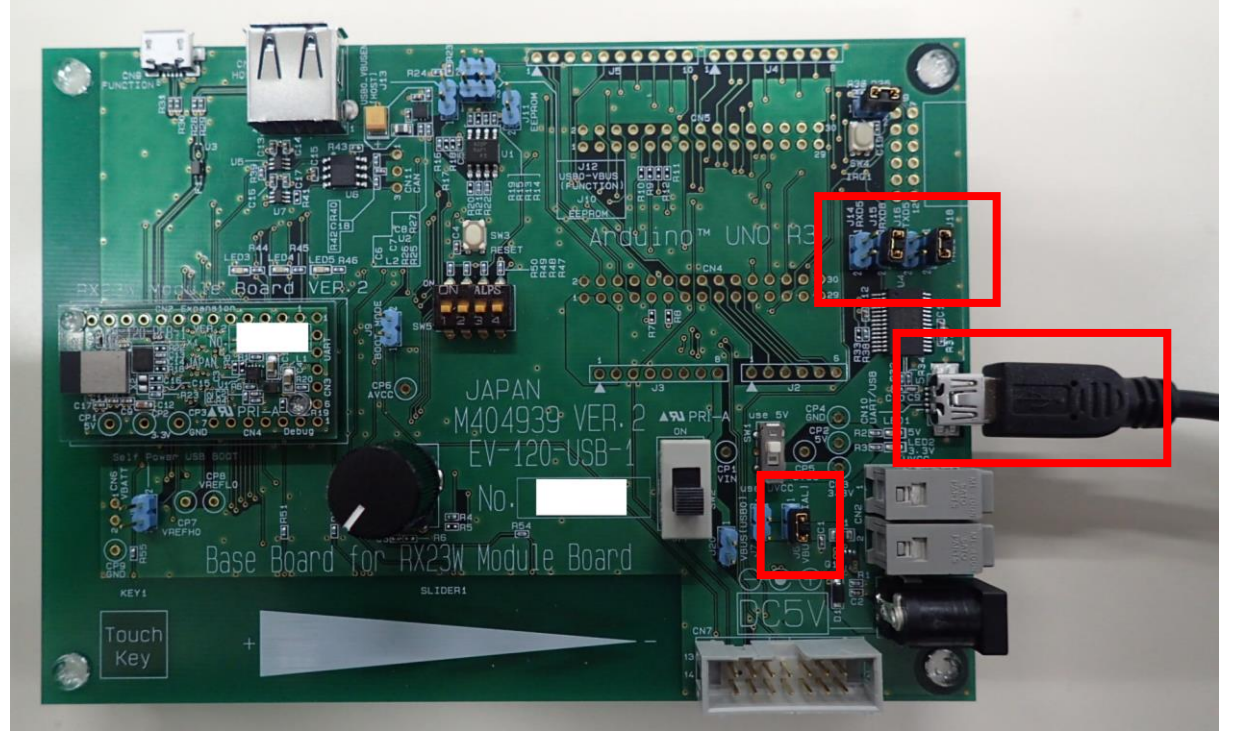

図 4-6 USB シリアル変換

#### 表 4-8 サンプルプログラム

| サンプルプログラム名 | RX23W Renesas Solution Starter Kit Sample Code (e2 studio for CC-RX) |
|------------|----------------------------------------------------------------------|
| プロジェクト名    | Tutorial                                                             |
| 配布元        | ルネサス エレクトロニクス株式会社                                                    |

#### 4.4.1. 機能説明

本サンプルプログラムでは、SW4 が押される (IRQ1 の割込みが発生する)、もしくは ターミナルソフト上で"C"キーが押されると、ポテンショメータ (VR1) によって変化 した電圧の A/D変換結果 (AN000) をシリアルコミュニケーションインターフェース (SCI8) を使用して出力します。

|              | 2021/11/01 | SBAL-210166-00 | 22/55 |
|--------------|------------|----------------|-------|
| RM-120-RFB-1 | アプ         | リケーションノート      |       |
|              |            |                |       |

| M                               | CON                                                  | /13 - Tera                                                         | Term VT                                              |                    |                   |                 | — | $\times$ |
|---------------------------------|------------------------------------------------------|--------------------------------------------------------------------|------------------------------------------------------|--------------------|-------------------|-----------------|---|----------|
| ファ                              | 1)/( <u>E</u> )                                      | 編集( <u>E</u> )                                                     | 設定( <u>S</u> )                                       | コントロール( <u>0</u> ) | ウィンドウ( <u>W</u> ) | ヘルプ( <u>H</u> ) |   |          |
| ADC<br>ADC<br>ADC<br>ADC<br>ADC | 2 1H<br>2 2H<br>2 3H<br>2 5H<br>2 5H<br>2 6H<br>2 7H | Value:<br>Value:<br>Value:<br>Value:<br>Value:<br>Value:<br>Value: | 000H<br>54BH<br>AC6H<br>FFFH<br>EF0H<br>C07H<br>000H |                    |                   |                 |   | ~        |

図 4-7 A/D 変換結果出力画面

### 4.4.2. 構成図

本機能を動作させる場合の接続構成は以下の通りです。

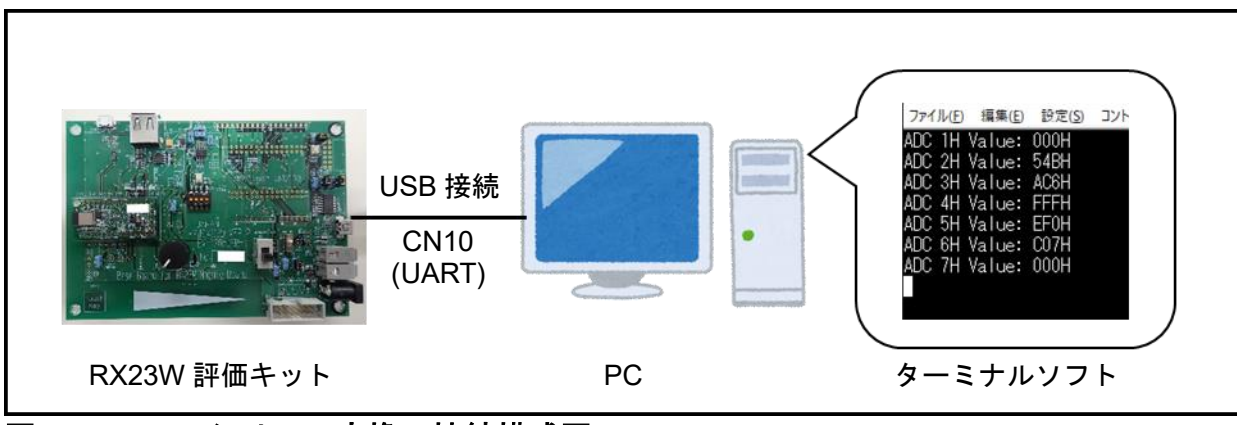

#### 図 4-8 USB シリアル変換 接続構成図

シリアルポートの通信仕様は以下のようになります。

#### 表 4-9 通信仕様

| 項目      | 設定        |
|---------|-----------|
| ボーレート   | 19200 bps |
| データ長    | 8 bit     |
| パリティ    | なし        |
| ストップビット | 1 bit     |
| フロー制御   | 無し        |

### 4.4.3. 使用端子

本サンプルプログラムで使用する端子は以下の通りです。

表 4-10 使用端子一覧

| 端子名       | 機能    | 説明                       |
|-----------|-------|--------------------------|
| P40/AN000 | AN000 | ポテンショメータ (VR1) によって変化する電 |
|           |       | 圧の A/D 変換を行います。          |

|              | 2021/11/01 | SBAL-210166-00 | 23/55 |
|--------------|------------|----------------|-------|
| RM-120-RFB-1 | アプ         | リケーションノート      |       |

| P31/IRQ1        | IRQ1 | SW4 の入力を検出します   |
|-----------------|------|-----------------|
| PC7/TXD8/SMOSI8 | TXD8 | SCI8 の送信データ出力端子 |
| PC6/RXD8/SMISO8 | RXD8 | SCI8 の受信データ入力端子 |

### 4.4.4. HW の設定

RX23W 評価用ベースボード上に用意されているジャンパを次のように設定してください。

### 表 4-11 ジャンパ設定

| 端子名 | 設定    |
|-----|-------|
| J6  | Short |
| J14 | Open  |
| J15 | Short |
| J16 | Open  |
| J17 | Short |
| J19 | Short |

|              | 2021/11/01 | SBAL-210166-00 | 24/55 |
|--------------|------------|----------------|-------|
| RM-120-RFB-1 | アプ         | リケーションノート      |       |

### 4.4.5. サンプルコード変更手順

本機能を使用するために、サンプルプログラムに対して以下の修正を行います。

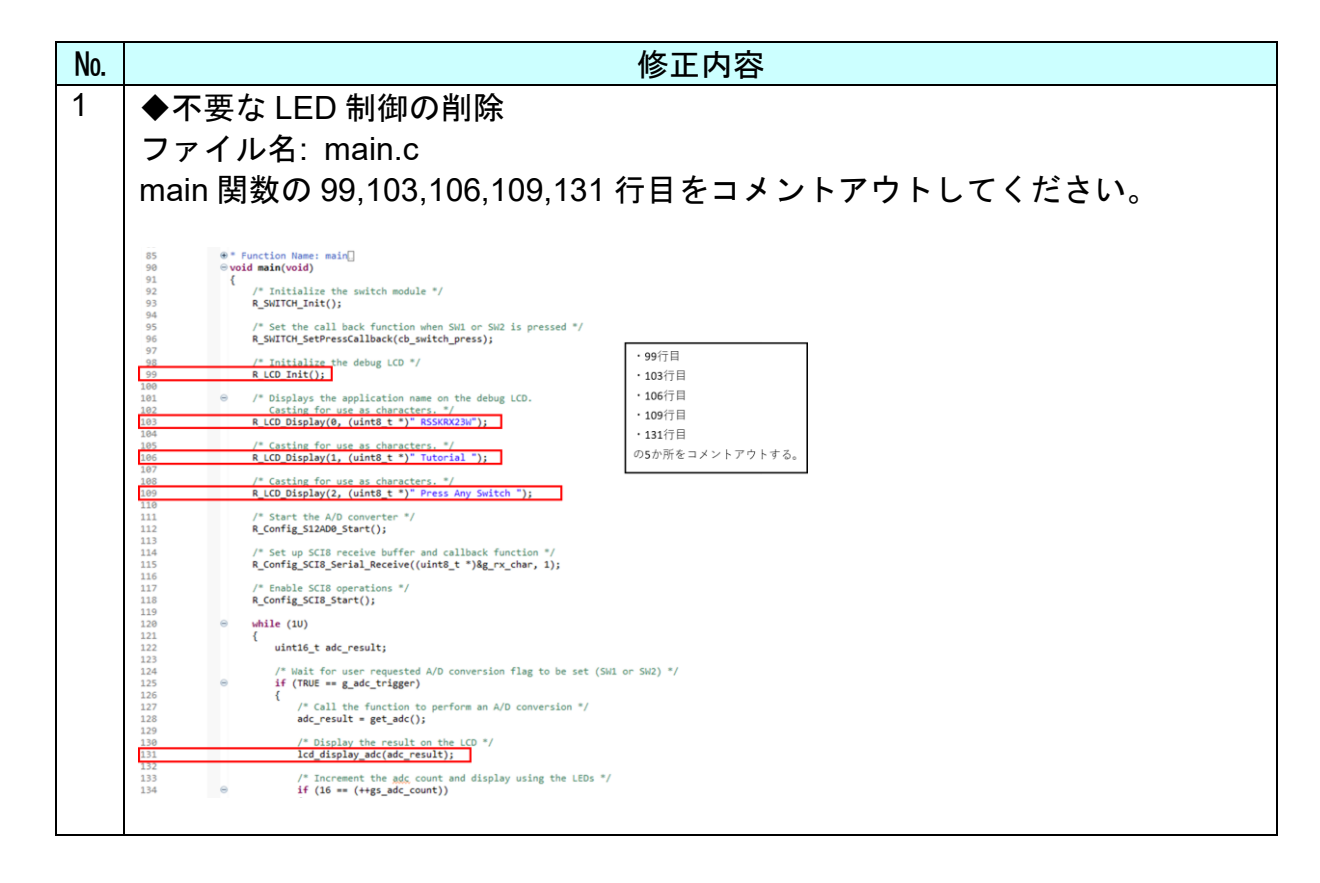

|              | 2021/11/01 | SBAL-210166-00 | 25/55 |
|--------------|------------|----------------|-------|
| RM-120-RFB-1 | アプ         | リケーションノート      |       |

### 4.5. USB ホスト

USB2.0 ホスト/ ファンクションモジュールを用いて、USB ホストコントローラとし て使用することができます。

本機能は次のサンプルプログラムを修正することで動作確認を行います。

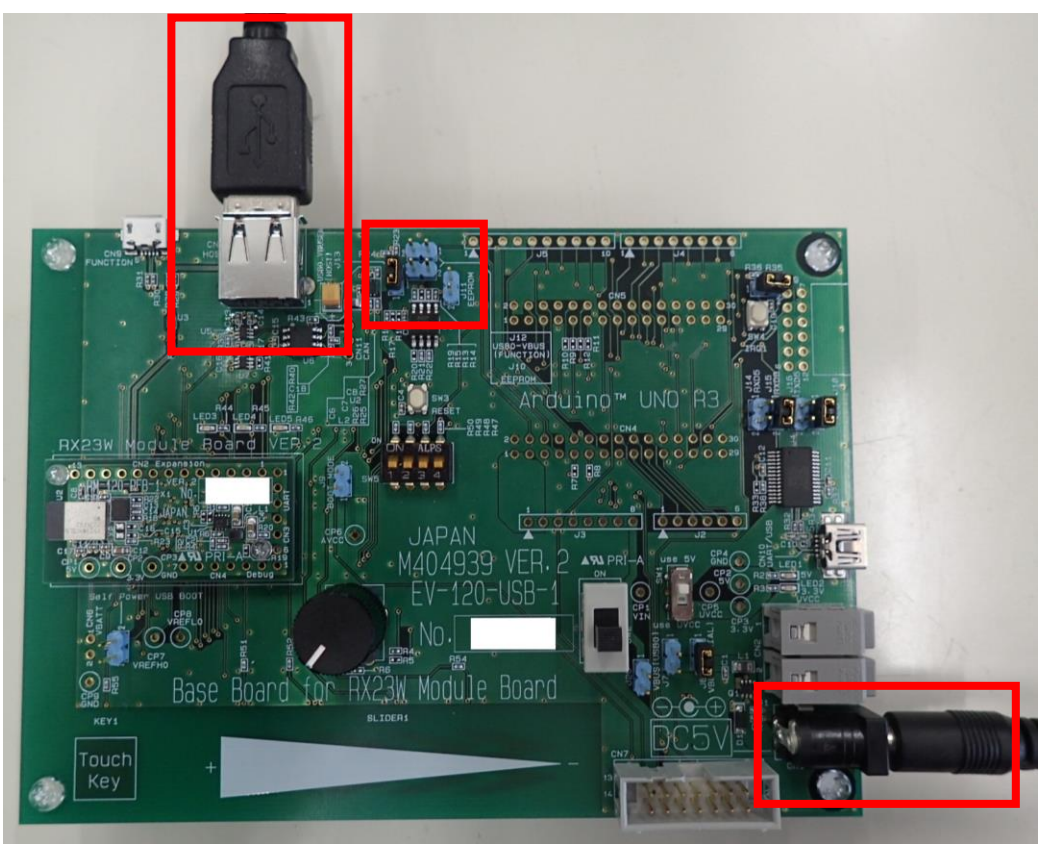

#### 図 4-9 USB ホスト

### 表 4-12 サンプルプログラム

| サンプルプログラム名 | RX ファミリ USB ホストヒューマンインタフェース<br>デバイスクラスドライバ for USB Mini Firmware によ<br>る HID デバイスとの USB 通信を行うサンプルプログ |
|------------|----------------------------------------------------------------------------------------------------|
|            | る HD アバイスとの OSB 通信を打 フリンフルフロク<br>ラム Firmware Integration Technology                                  |
| プロジェクト名    | r01an2294xx0120_usb¥workspace¥nonOS¥RX23W                                                            |
| 配布元        | ルネサス エレクトロニクス株式会社                                                                                    |

### 4.5.1. 機能説明

本サンプルプログラムでは、ホストキーボードのキーが押されると値が変わる配列を 判定し、ホストキーボードのスペースキーが押されている間、RX23W 評価用ベースボ ードの LED5 (緑) を点灯させます。

|              | 2021/11/01 | SBAL-210166-00 | 26/55 |
|--------------|------------|----------------|-------|
| RM-120-RFB-1 | アプ         | リケーションノート      |       |

### 4.5.2. 構成図

本機能を動作させる場合の接続構成は以下の通りです。

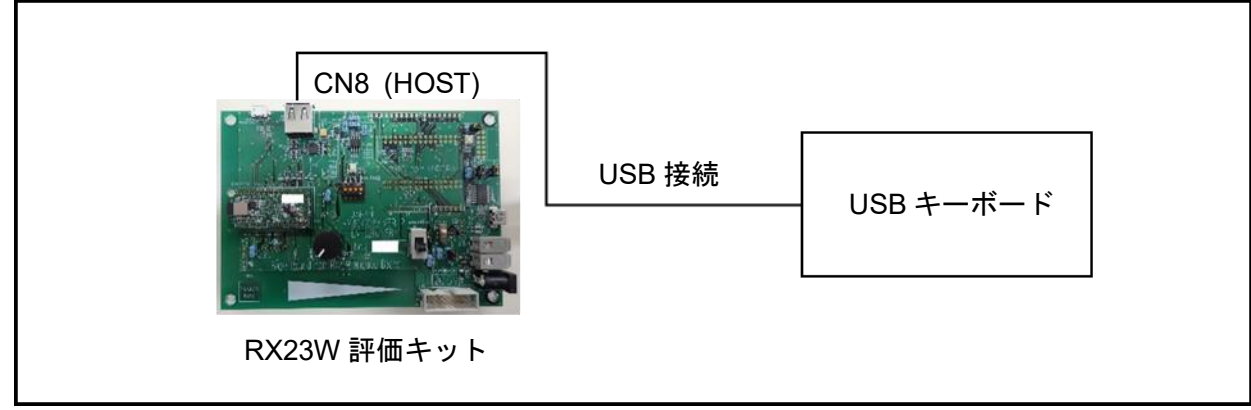

#### 図 4-10 USB ホスト 接続構成図

### 4.5.1. 使用端子

本サンプルプログラムで使用する端子は以下の通りです。

#### 表 4-13 使用端子一覧

| 端子名              | 機能           | 説明                               |
|------------------|--------------|----------------------------------|
| P03/DA0          | LED5         | LED5 の駆動管理                       |
| P16/VBUSEN       | USB0-VBUSEN  | 外部への VBUS (5V) の供給許可信<br>号 (ホスト) |
| P22/USB0_OVRCURB | USB0-OVRCURB | 外部オーバカレント検出信号 (ホス<br>ト)          |

#### 4.5.2. HW の設定

RX23W 評価用ベースボード上に用意されているジャンパを次のように設定してください。

#### 表 4-14 ジャンパ設定

| 端子名 | 設定    |
|-----|-------|
| J13 | Short |

|              | 2021/11/01 | SBAL-210166-00 | 27/55 |
|--------------|------------|----------------|-------|
| RM-120-RFB-1 | アプ         | リケーションノート      |       |

### 4.5.3. サンプルコード変更手順

本機能を使用するために、サンプルプログラムに対して以下の修正を行います。

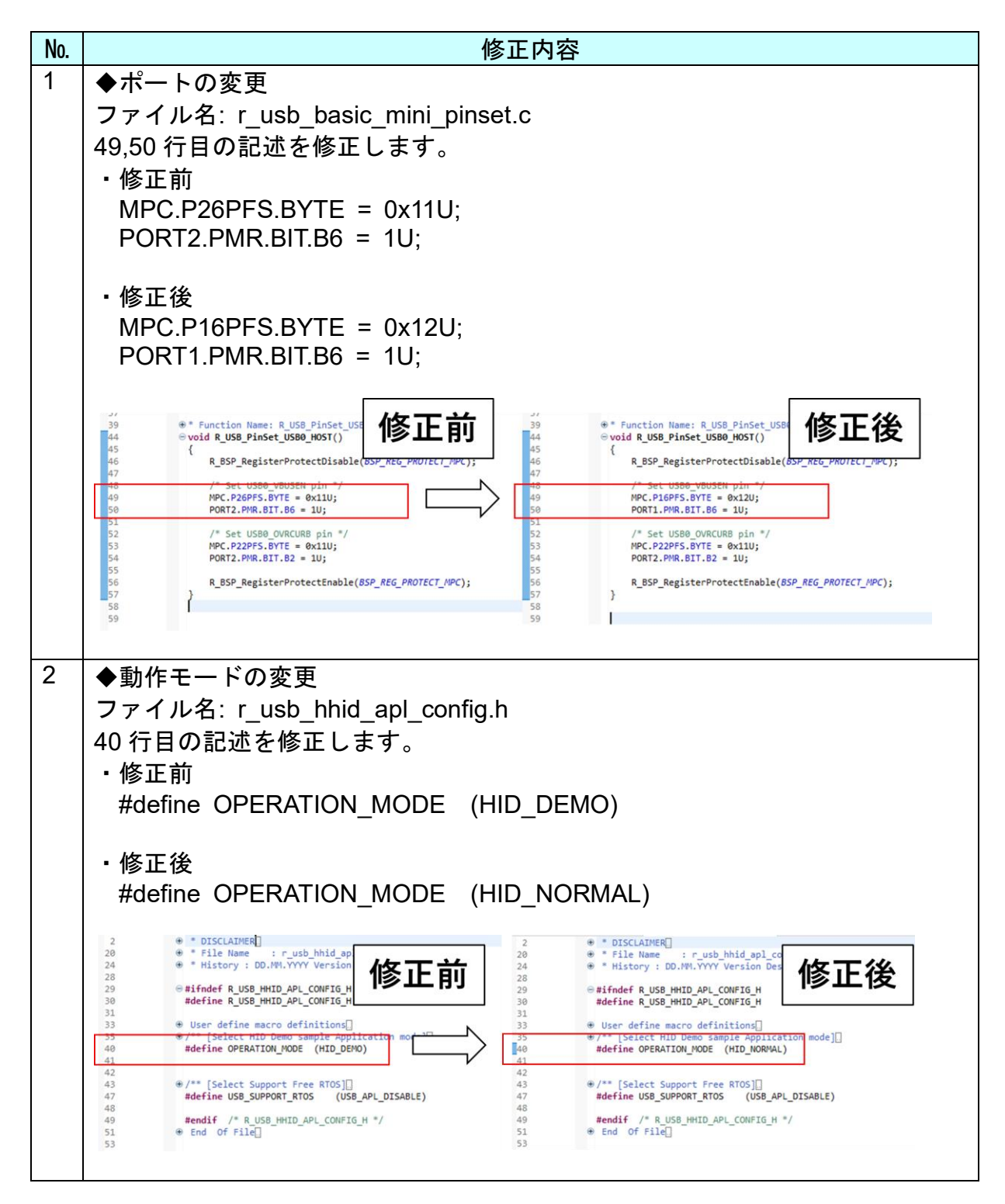

2021/11/01 SBAL-210166-00 28/55 アプリケーションノート RM-120-RFB-1 3 ◆LED の初期化 ファイル名: r\_usb\_hhid\_apl.c 129 行目に記述を追加します。 ・追加 PORT0.PDR.BIT.B3 = 1; /\*OUT\*/ //led\_green ctrl.type = USB\_HHID; cfg.usb\_mode = USB\_HOST; cfg.usb\_speed = USB\_FS; R\_USB\_Open(&ctrl, &cfg); ctrl.type = USB\_HHI cfg.usb\_mode = USB\_HOS cfg.usb\_speed = USB\_FS; R\_USB\_Open(&ctrl, &cfg); 122 123 124 修正前 修正後 124 125 126 127 #if USB\_SUPPORT\_RTOS == USB\_APL\_Etwo R\_USB\_Callback(usb\_apl\_callback) #endit /\* USB\_SUPPORT\_RTOS == USB\_AP #if USB\_SUPPORT\_RTOS == USB\_APL\_cruant R\_USB\_Callback(usb\_apl\_callback);
 SA\_DEL\_CALLBACK dif /\* USB\_SUPPORT\_RIUS == USB\_APL\_ENABLE \*/
PORT0.PDR.BIT.B3 = 1; /\*OUT\*/ //led\_green
while (1) 120 131 132 140 141 142 143 144 145 146 #if USB\_SUPPORT\_RTOS == USB\_APL\_ENABLE[] 132 /\* USB\_SUPPORT\_RTOS == USB\_APL\_ENABLE \*/
event = R\_USB\_GetEvent(&ctrl); NABLE #/ ⊖ #else 141 142 switch (event)
#endif /\* USB\_SUPPORT\_RTOS == USB\_APL\_ENABLE \*/ switch (event)
#endif /\* USB\_SUPPORT\_RTOS == USB\_APL\_ENABLE \*/ 143 144 145 146 { { case USB\_STS\_CONFIGURED : case USB\_STS\_CONFIGURED : 4 ◆LED の動作追加 ファイル名: r usb hhid apl.c 155 行目に記述を追加します。 ・追加  $if(g data[2] == 44){$ PORT0.PODR.BIT.B3 = 1;}else{ PORT0.PODR.BIT.B3 = 0;} 修正前 修正後 ase USB\_STS\_READ\_COMPLETE SB\_STS\_READ\_COMPLETE break; if(g\_data[2] == 44){ PORT0.PODR.BIT.B3 = 1; case USB\_STS\_REQUEST\_COMPLETE : if (USB\_HID\_SET\_PROTOCOL == (ctrl.setup.type & USB\_BREQU { }else{
 PORT0.PODR.BIT.B3 = 0; ctrl.type = USB\_HHID; R\_USB\_Read(&ctrl, (uint&\_t \*) g\_data, get\_size()); break; 0.0 case USB\_STS\_REQUEST\_COMPLETE : if (USB\_HID\_SET\_PROTOCOL == (ctrl.setup.type & USB\_BREQUE } break; default : break; ctrl.type = USB\_HHID; R\_USB\_Read(&ctrl, (uint8\_t \*) g\_data, get\_size());

|              | 2021/11/01 | SBAL-210166-00 | 29/55 |
|--------------|------------|----------------|-------|
| RM-120-RFB-1 | アプ         | リケーションノート      |       |

### 4.6. USB ファンクション

USB2.0 ホスト/ ファンクションモジュールを用いて、USB ファンクションコントロ ーラとして使用することができます。

本機能は次のサンプルプログラムを修正することで動作確認を行います。

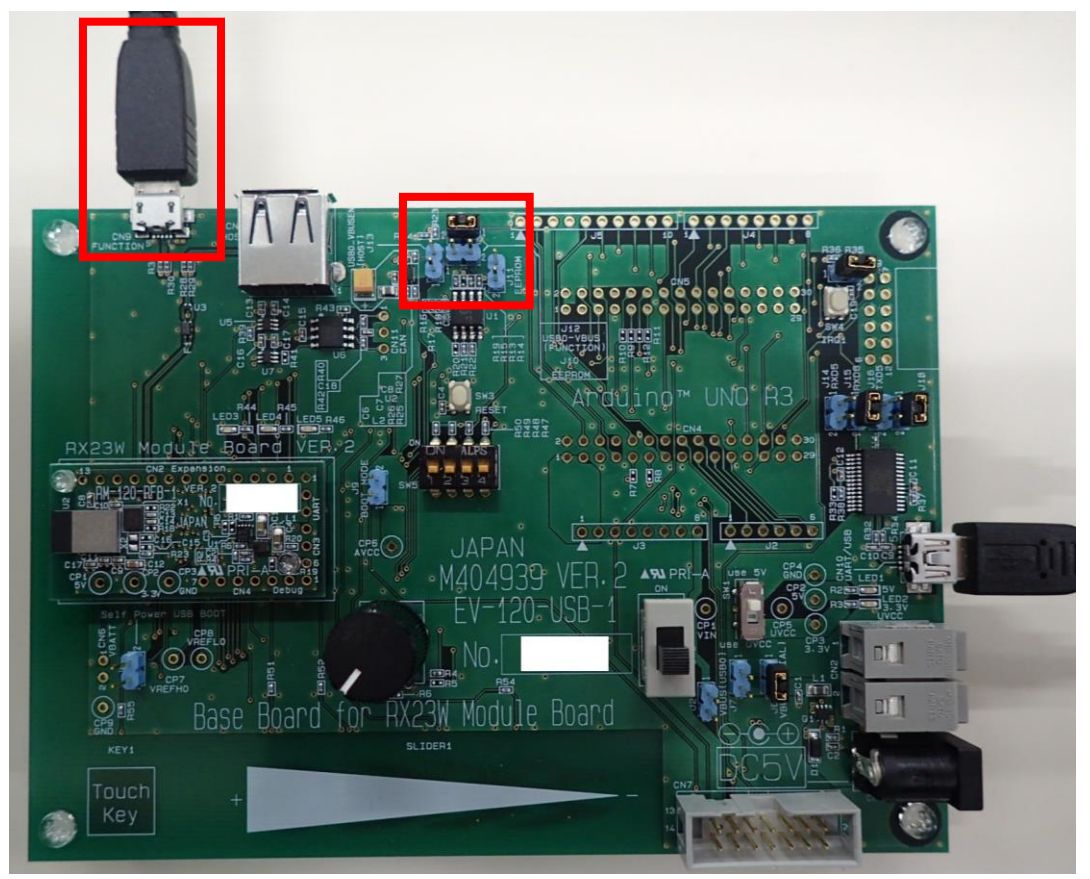

図 4-11 USB ファンクション

### 表 4-15 サンプルプログラム

| サンプルプログラム名 | RX ファミリ USB ペリフェラル コミュニケーションデ             |
|------------|-------------------------------------------|
|            | バイスクラスドライバ(PCDC) for USB Mini Firmware    |
|            | による USB ホストとの USB 通信を行うサンプルプログ            |
|            | ラム Firmware Integration Technology        |
| プロジェクト名    | r01an2296xx0120_usb¥workspace¥nonOS¥RX23W |
| 配布元        | ルネサス エレクトロニクス株式会社                         |

#### 4.6.1. 機能説明

本サンプルプログラムでは、PC と RX23W 評価用ベースボードの CN9 を USB ケー ブルで接続し、TeraTerm 上でキーを押下すると文字が返ってくるループバック処理を おこないます。

|                      |                |                |                    |       |              | 2021/11/01      | SBA | AL-21016 | 6-00 |   | 30/55 |
|----------------------|----------------|----------------|--------------------|-------|--------------|-----------------|-----|----------|------|---|-------|
|                      | RM-1           | 20-RF          | 3-1                |       |              | アプ              | リケー | ションノ     | ート   |   |       |
| 🔟 COM                | 11 - Tera T    | erm VT         |                    |       |              |                 |     | _        |      | × |       |
| ファイル( <u>F</u> )     | 編集( <u>E</u> ) | 設定( <u>S</u> ) | コントロール( <u>0</u> ) | ウィンドウ | ( <u>W</u> ) | ヘルプ( <u>H</u> ) |     |          |      |   |       |
| aaabbboo<br>11<br>22 | cc             |                |                    |       |              |                 |     |          |      | ^ |       |

図 4-12 ターミナルソフト動作例

### 4.6.2. 構成図

本機能を動作させる場合の接続構成は以下の通りです。

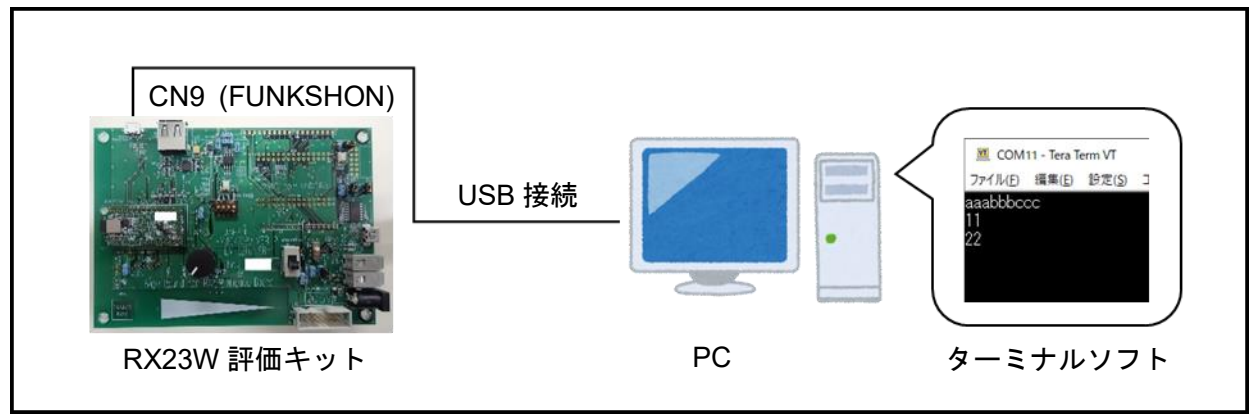

### 図 4-13 USB ファンクション 接続構成図

### 4.6.3. 使用端子

本サンプルプログラムで使用する端子は以下の通りです。

#### 表 4-16 使用端子一覧

| 端子名              | 機能        | 説明              |
|------------------|-----------|-----------------|
| P16/ VBUS (USB0) | USB0-VBUS | USB ケーブル接続モニタ端子 |
|                  |           | (ファンクション)       |

### 4.6.4. HW の設定

RX23W 評価用ベースボード上に用意されているジャンパを次のように設定してください。

#### 表 4-17 ジャンパ設定

| 端子名 | 設定    |
|-----|-------|
| J12 | Short |

|              | 2021/11/01 | SBAL-210166-00 | 31/55 |
|--------------|------------|----------------|-------|
| RM-120-RFB-1 | アプ         | リケーションノート      |       |

### 4.7. CAN 通信

CAN(Controller Area Network)に準拠したシリアル通信の制御を行います。 本機能は次のサンプルプログラムを修正することで動作確認を行います

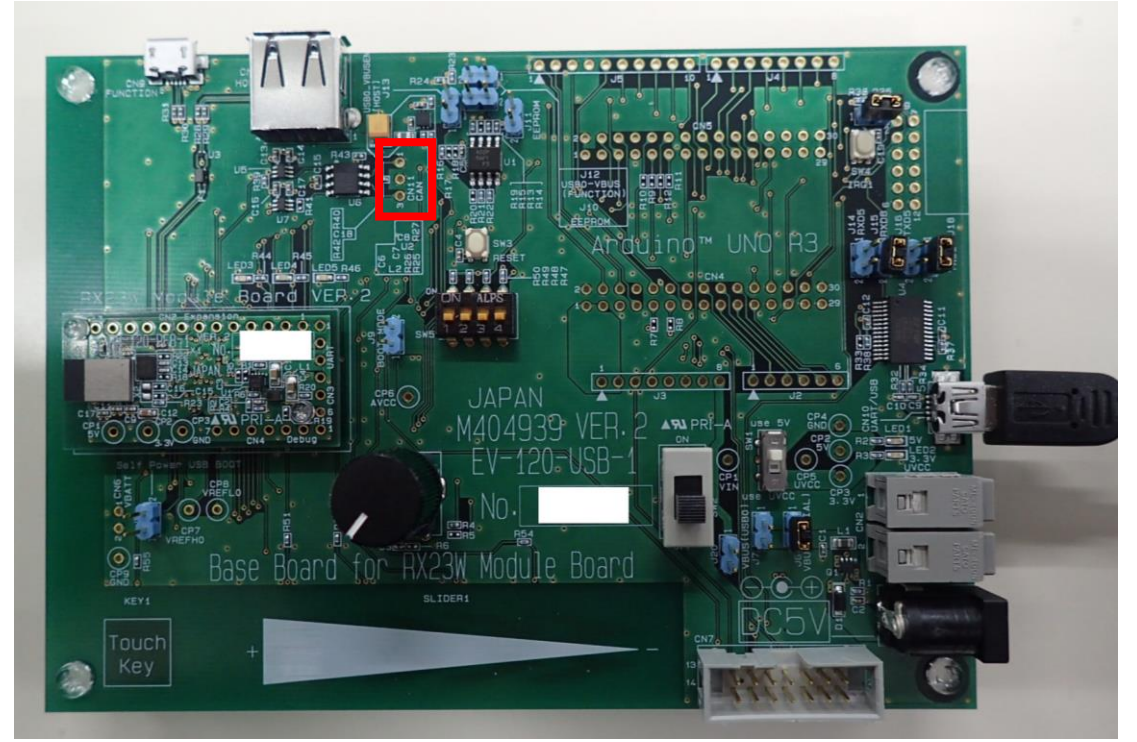

図 4-14 ターミナルソフト動作例

#### 表 4-18 サンプルプログラム

| サンプルプログラム名 | RX Family RSCAN Module Using Firmware Integrati<br>on Technology |
|------------|------------------------------------------------------------------|
| プロジェクト名    | rscan_demo_rx231                                                 |
| 配布元        | ルネサス エレクトロニクス株式会社                                                |

#### 4.7.1. 機能説明

CAN 通信に対応した通信対象と用意することで、データ通信を行うことが可能です。 動作の詳細は、「RX ファミリRSCAN モジュールFirmware Integration Technology」 の5章を確認してください。

|              | 2021/11/01 | SBAL-210166-00 | 32/55 |
|--------------|------------|----------------|-------|
| RM-120-RFB-1 | アプ         | リケーションノート      |       |

### 4.7.2. 構成図

本機能を動作させる場合の接続構成は以下の通りです。

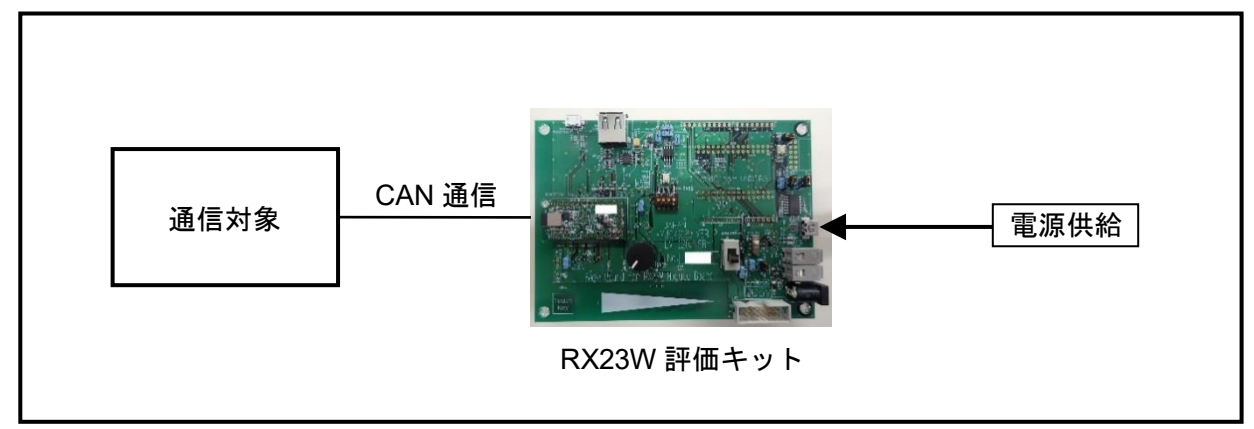

### 図 4-15 CAN 接続構成図

### 4.7.3. 使用端子

本サンプルプログラムで使用する端子は以下の通りです。

#### 表 4-19 使用端子一覧

| 端子名       | 機能    | 説明        |
|-----------|-------|-----------|
| P14/CTXD0 | CTXD0 | CAN データ送信 |
| P15/CRXD0 | CRXD0 | CAN データ受信 |

|              | 2021/11/01 | SBAL-210166-00 | 33/55 |
|--------------|------------|----------------|-------|
| RM-120-RFB-1 | アプ         | リケーションノート      |       |

### 4.7.4. サンプルコード変更手順

本機能を使用するために、サンプルプログラムに対して以下の修正を行います。

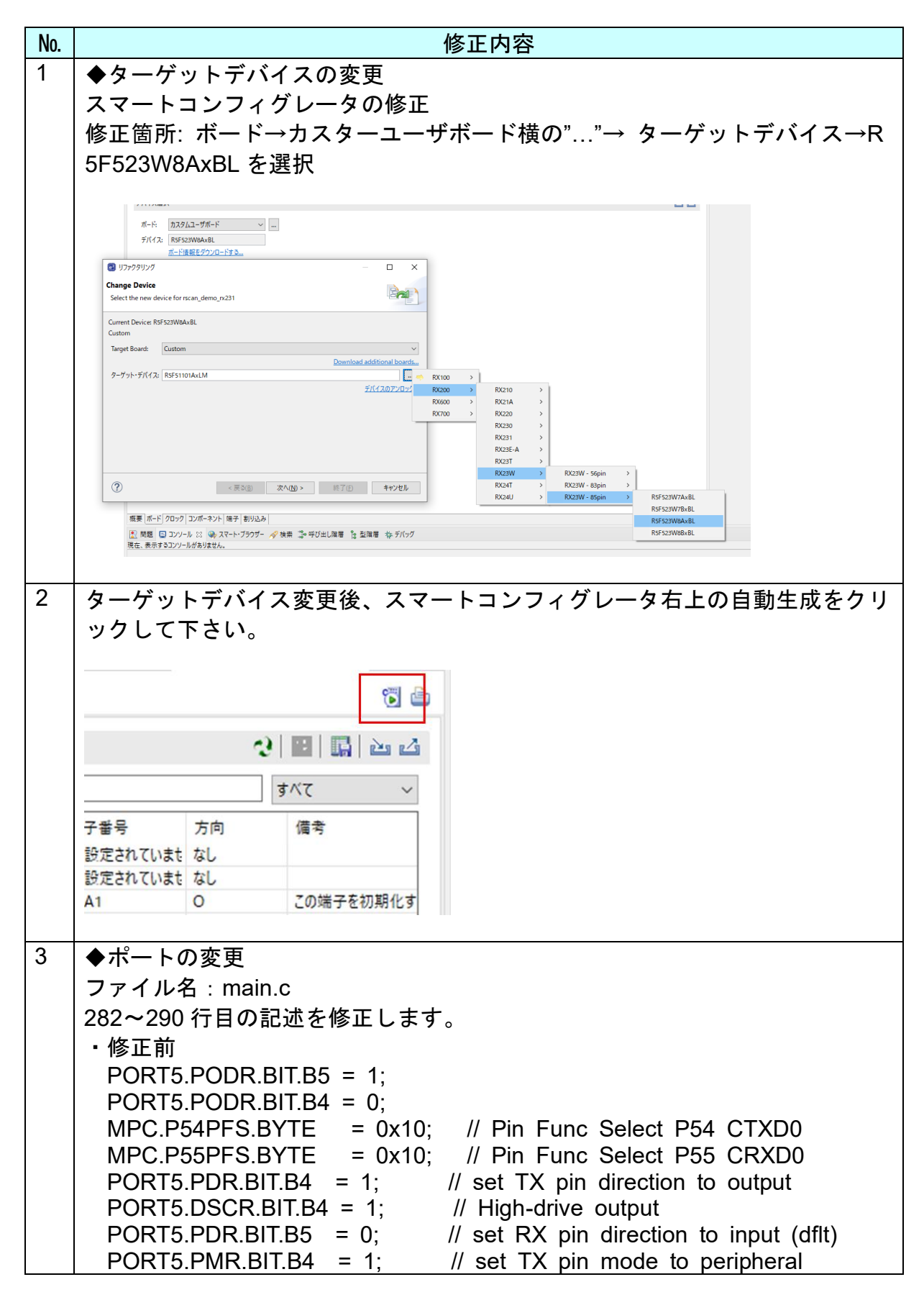

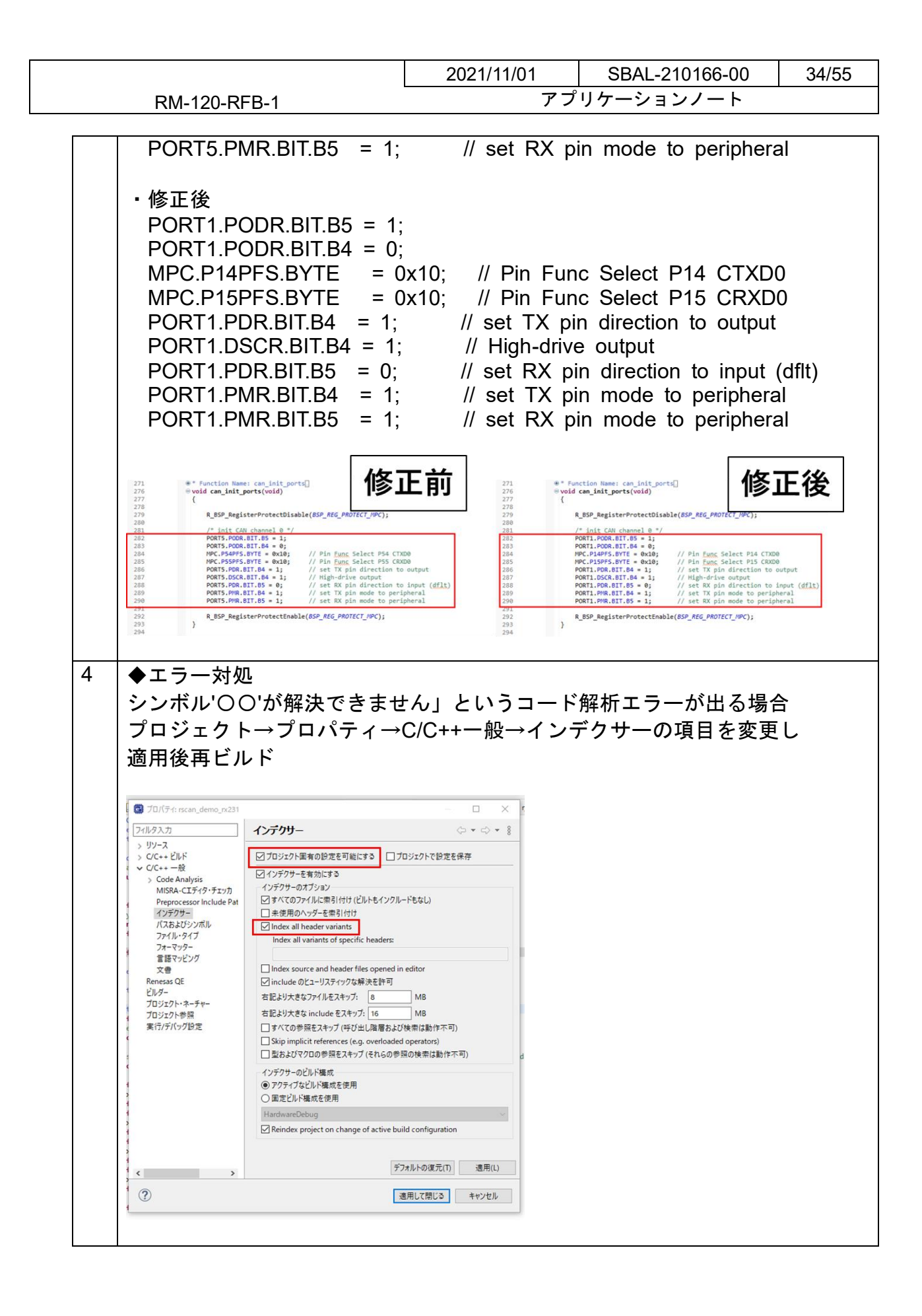

|              | 2021/11/01 | SBAL-210166-00 | 35/55 |
|--------------|------------|----------------|-------|
| RM-120-RFB-1 | アプ         | リケーションノート      |       |

### 4.8. タッチキー・スライダー

静電容量式タッチセンサユニットを用いて、タッチキー・スライダーの制御を行いま す。

本機能は次のサンプルプログラムを修正することで動作確認を行います。

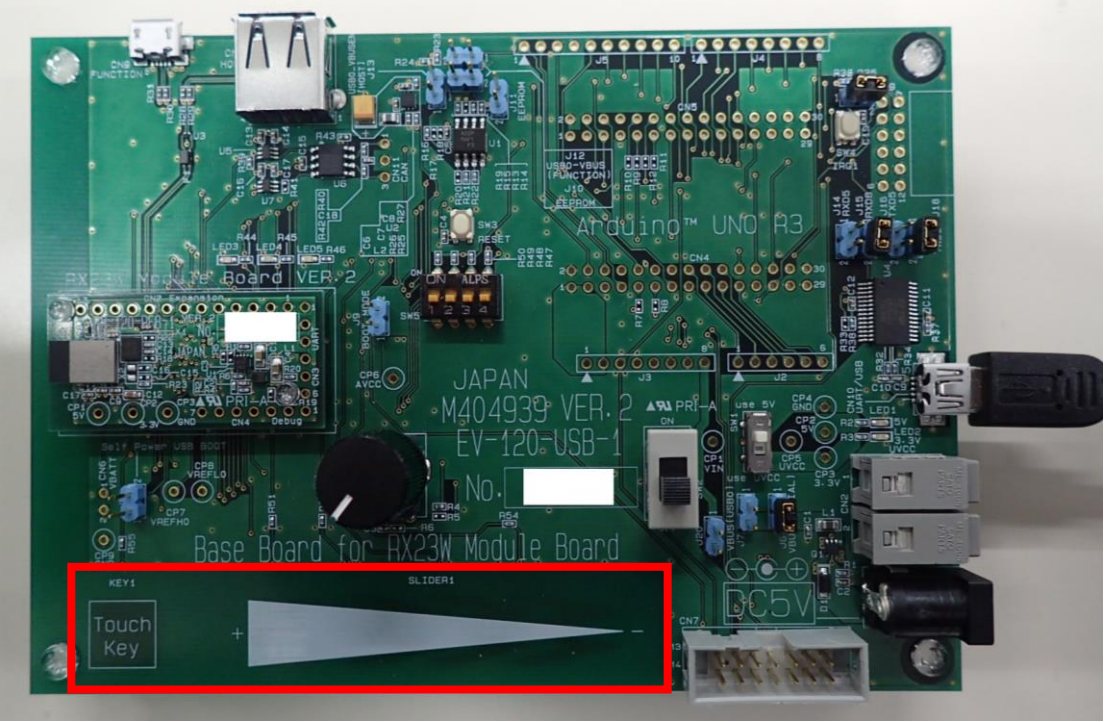

図 4-16 タッチキー・スライダー

### 表 4-20 サンプルプログラム

| サンプルプログラム名 | RX ファミリ QE Touch モジュール Firmware Integr |
|------------|----------------------------------------|
|            | ation Technology アプリケーションノート           |
| プロジェクト名    | touch_demo_rsskrx23w                   |
| 配布元        | ルネサス エレクトロニクス株式会社                      |

#### 4.8.1. 機能説明

本サンプルプログラムでは、タッチキーを押下している間緑の LED が点灯し、スライ ダーを押下している間押している位置に対応した LED が点灯します。

|              | 2021/11/01 | SBAL-210166-00 | 36/55 |
|--------------|------------|----------------|-------|
| RM-120-RFB-1 | アプ         | リケーションノート      |       |

### 4.8.2. 構成図

本機能を動作させる場合の接続構成は以下の通りです。

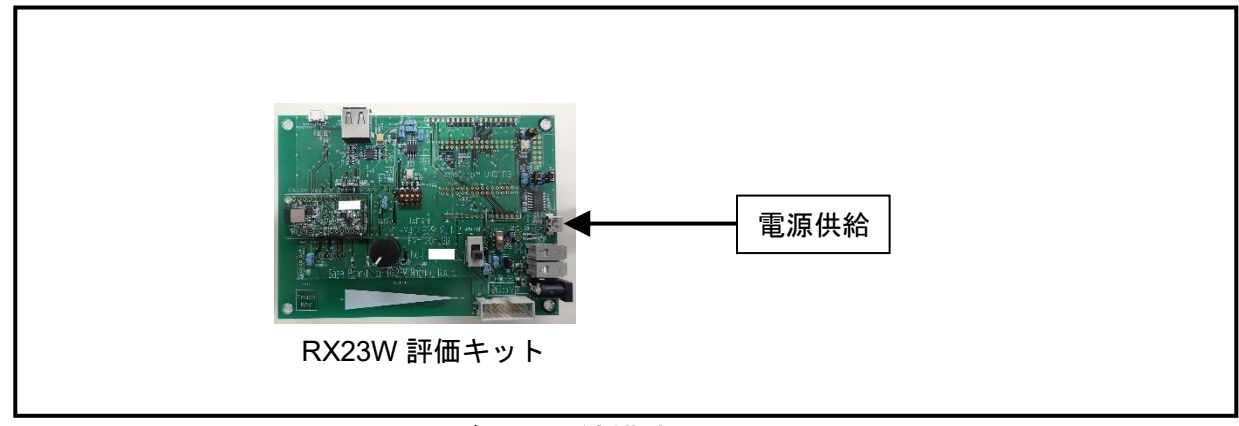

図 4-14 タッチキー・スライダー 接続構成図

### 4.8.3. 使用端子

本機能を動作させる場合の接続構成は以下の通りです。

#### 表 4-21 使用端子一覧

| 端子名            | 機能                    | 説明                    |
|----------------|-----------------------|-----------------------|
| PE3/CLKOUT     | LED3                  | LED3 の駆動管理            |
| PE0/AN016      | LED4                  | LED4 の駆動管理            |
| P03/DA0        | LED5                  | LED5 の駆動管理            |
| P25/TS4        | 静電容量計測端子              | タッチキー                 |
| P21/TS8        | 静電容量計測端子              | タッチスライダー1             |
| PC3/TS27/TXD5  | 静電容量計測端子              | タッチスライダー2             |
| PC2/TS30/RXD5  | 静電容量計測端子              | タッチスライダー3             |
| PC0/TS35/CTS5# | 静電容量計測端子              | タッチスライダー4             |
| PC4/TSCAP      | Low-pass filter 接続用端子 | Low-pass filter 接続用端子 |

|              | 2021/11/01 | SBAL-210166-00 | 37/55 |
|--------------|------------|----------------|-------|
| RM-120-RFB-1 | アプ         | リケーションノート      |       |

### 4.8.4. サンプルコード変更手順

本機能を使用するために、サンプルプログラムに対して以下の修正を行います。

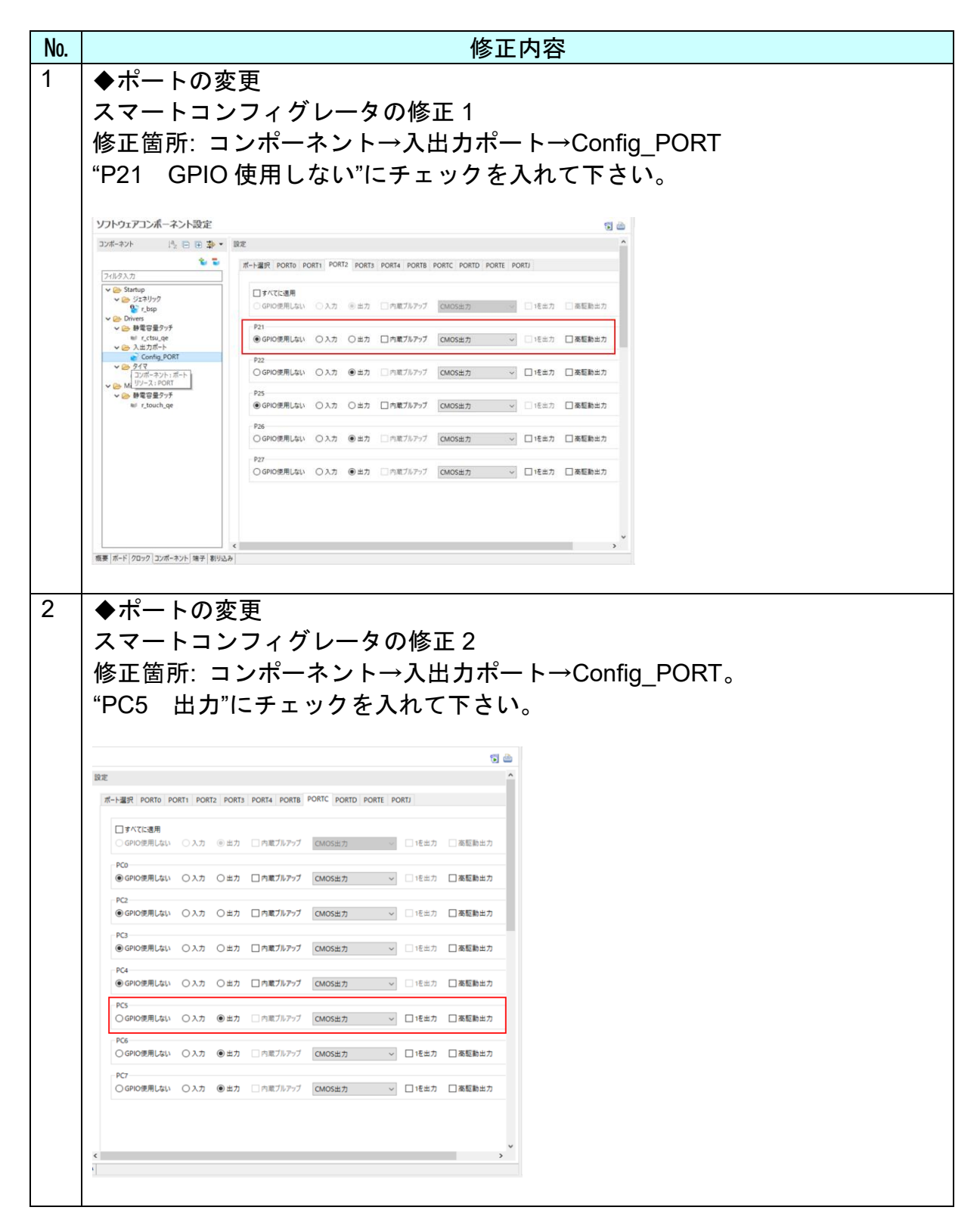

|                                                                                       |                                                                                           | 2021/11/01                                                               | SBAL-210166-00                                   | 38/55 |
|---------------------------------------------------------------------------------------|-------------------------------------------------------------------------------------------|--------------------------------------------------------------------------|--------------------------------------------------|-------|
| RN                                                                                    | 1-120-RFB-1                                                                               | アプ                                                                       | 。<br>゚リケーションノート                                  |       |
| 3 ◆ポ-<br>スマ-<br>修正行<br>TS8 /<br><sup>第子設定</sup><br><sup>第子設定</sup><br><sup>■ 単電</sup> | - トの変更<br>- トコンフィグレータ(<br>箇所:端子→静電容量=<br>こチェックを入れ、TS                                      | D修正 3<br>たタッチセンサ<br>23 のチェックを外し                                          | して下さい。                                           |       |
| 始于機能 陳子章<br>概要 (所-ド/2022                                                              | ● 1555 / POMIDO<br>● 155AP / POMIDO<br>● 155AP / POMIDO<br>● 155AP<br>● 2007-92/F 瑞子 副9込み | UCUCUCUTSH/RTSSH/SSH34/TSS / J1 0<br>DONTCLKC/TMC1/POGA/CTSH/RTSH / G1 0 | 2037-2138-5<br>2038-72138-0<br>2038-72138-0<br>3 |       |
| 4 上記<br>下さい                                                                           | 3 項目完了後、スマー<br>い。<br>                                                                     | トコンフィグレータ:                                                               | 右上の自動生成をクリ                                       | リックして |
| 子番号<br>設定され<br>設定され<br>A1                                                             | すべて       方向     備考       ていまt なし     ていまt なし       O     この端子を初める                        | ~<br>期化す                                                                 |                                                  |       |

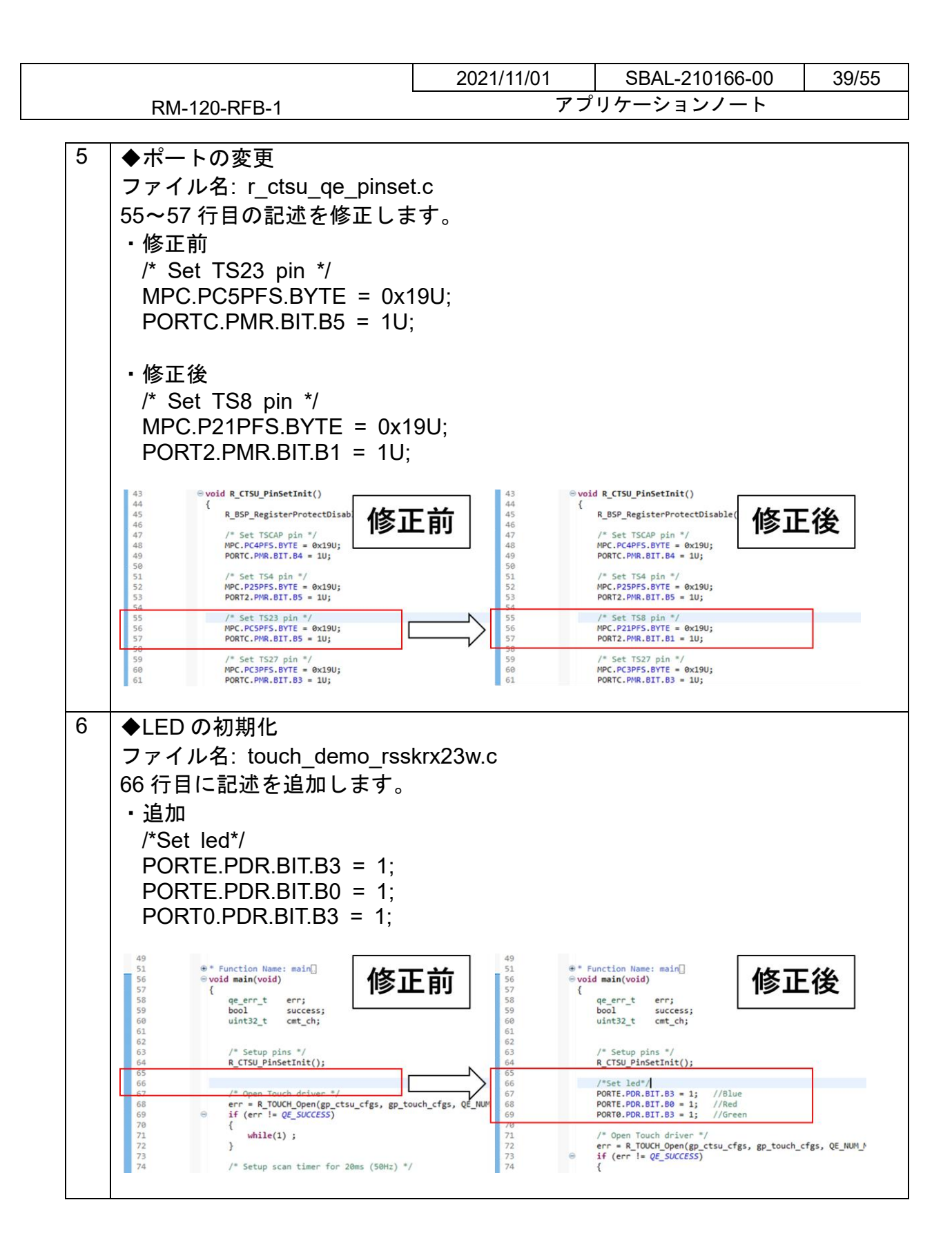

RM-120-RFB-1

| 2021/11/01  | SBAL-210166-00 | 40/55 |
|-------------|----------------|-------|
| アプリケーションノート |                |       |

| 7 | ●IEDの動作追加                                                                                                    |
|---|----------------------------------------------------------------------------------------------------|
|   | → ショーー                                                                                                    |
|   | ファールコ. todon_domo_roshinzow.o<br>  P_TOUCH_UpdataDataAndStartSaan/)・ かこ下のにた検ェレキナ                                                                                                    |
|   | R_TOUCH_UpdateDataAndStantScant(), から下の1)を修正します。                                                                                                    |
|   |                                                                                                    |
|   | R_IOUCH_GETAIIBINSTATES(QE_METHOD_CONFIGUT, & DIn_states);                                                                                                    |
|   | If (btn_states & CONFIGU1_MASK_BUTTONUU)                                                                                                    |
|   | {                                                                                                    |
|   | nop(); // button pressed; do sometning                                                                                                    |
|   | }                                                                                                    |
|   | R TOUCH GetSliderPosition(CONFIG01 ID SUDER00 &sldr. pos);                                                                                                    |
|   | if (sldr pos l = 65535)                                                                                                    |
|   |                                                                                                    |
|   | nop() <sup>,</sup> // slider touched <sup>,</sup> do something                                                                                                    |
|   | }                                                                                                    |
|   |                                                                                                    |
|   | ・修正後                                                                                                    |
|   | R TOUCH GetAllBtnStates(QE METHOD CONFIG01, &btn states);                                                                                                    |
|   | R TOUCH GetSliderPosition(CONFIG01 ID SLIDER00, &sldr pos);                                                                                                    |
|   | if (btn_states & CONFIG01_MASK_BUTTON00){                                                                                                    |
|   | // led mode                                                                                                    |
|   | PORTE.PODR.BIT.B3 = 0; //Blue end                                                                                                    |
|   | PORTE.PODR.BIT.B0 = 0; //Red end                                                                                                    |
|   | PORT0.PODR.BIT.B3 = 1; //Green start                                                                                                    |
|   | }else{                                                                                                    |
|   | if(sldr_pos != 65535){                                                                                                    |
|   | if $(sldr_pos < 21)$ {                                                                                                    |
|   | PORIE.PODR.BII.B0 = 0; //Red end                                                                                                    |
|   | PORTU.PODR.BIT.B3 = 0; //Green end                                                                                                    |
|   | PORTE.PODR.BIT.B3 = 1; //Blue start                                                                                                    |
|   | $\frac{1}{2} = \frac{1}{2} = \frac{1}$ |
|   | PORTE POR BIT B3 = 1; //Blue start                                                                                                    |
|   | PORTE PODR BIT B0 = 1: //Red start                                                                                                    |
|   | Selse if (sldr pos < $61$ )                                                                                                    |
|   | PORTE PODR BIT B3 = $0^{\circ}$ //Blue end                                                                                                    |
| 1 | PORT0.PODR.BIT.B3 = 0: //Green end                                                                                                    |
|   | PORTE.PODR.BIT.B0 = 1; //Red start                                                                                                    |
|   | }else if(sldr pos < 81){                                                                                                    |
|   | $\overrightarrow{PORTE.PODR.BIT.B3} = 0; //Blue end$                                                                                                    |
|   | PORTE.PODR.BIT.B0 = 1; //Red start                                                                                                    |
| 1 | PORT0.PODR.BIT.B3 = 1; //Green start                                                                                                    |
| 1 | }else if(sldr_pos < 101){                                                                                                    |
| 1 | PORTE.PODR.BIT.B3 = 0; //Blue end                                                                                                    |
|   | PORTE.PODR.BIT.B0 = 0; //Red end                                                                                                    |
| 1 | PORT0.PODR.BIT.B3 = 1; //Green start                                                                                                    |
| 1 | }                                                                                                    |
|   | }else{                                                                                                    |
|   | PORTE.PODR.BIT.B3 = 0; //Blue end                                                                                                    |
|   | PORIE.PODR.BII.B0 = 0; //Red end                                                                                                    |

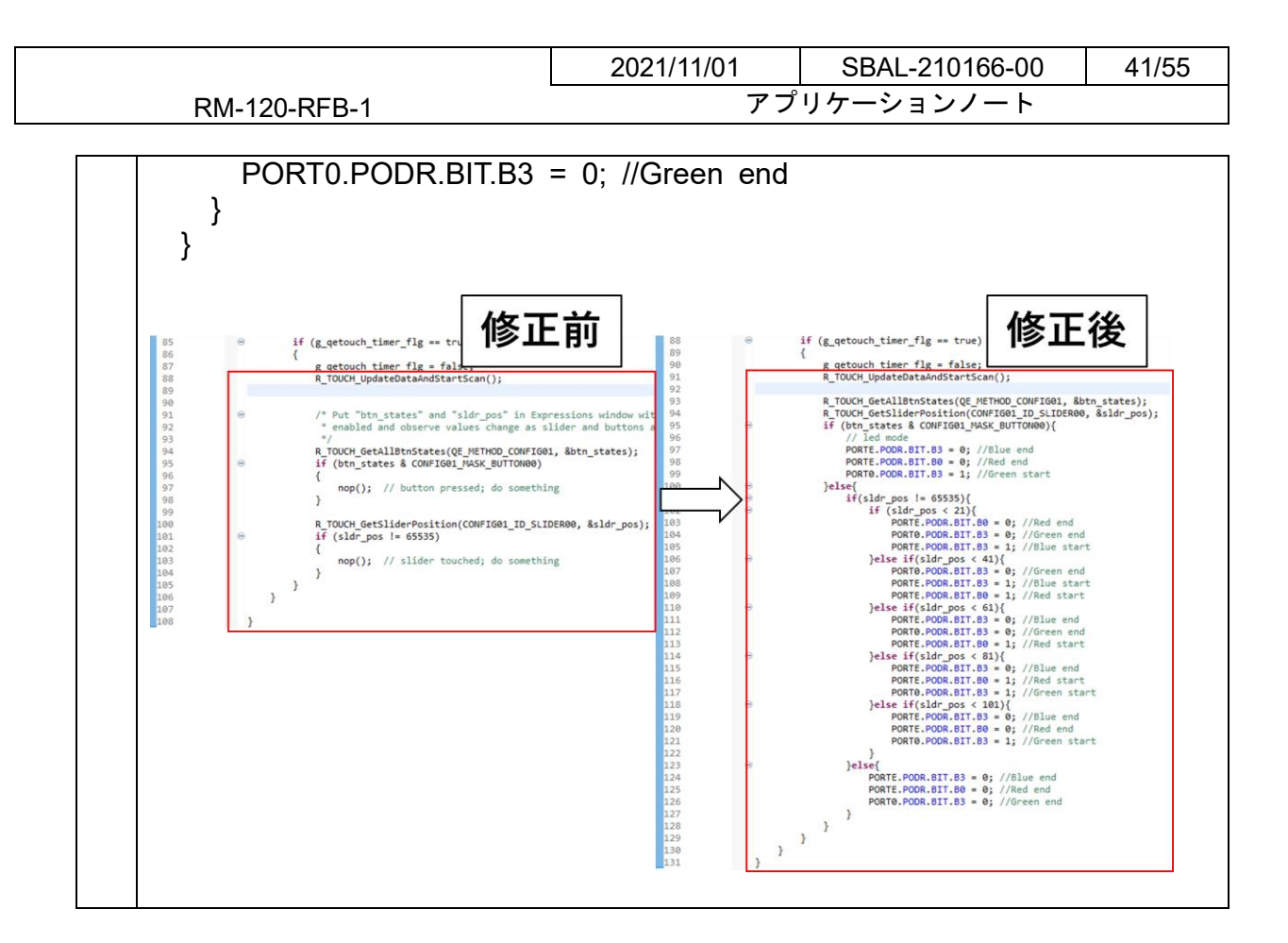

|              | 2021/11/01 | SBAL-210166-00 | 42/55 |
|--------------|------------|----------------|-------|
| RM-120-RFB-1 | アプ         | リケーションノート      |       |

### 4.8.5. タッチセンサチューニング

タッチセンサのチューニングをおこないます。静電容量式タッチセンサ対応開発支援 ツール QE for Capacitive Touch を使用します。ルネサスエレクトロニクス株式会社 のホームページからインストールして下さい。インストール方法は QE for Capacitiv e Touch V1.1.0 リリースノートをご確認ください。

インストール後、ツールバーから"Renesas Views"→"Renesas QE"→"CapTouchメイン/センサー・チューナー(QE)"を選択し、タブを表示します。

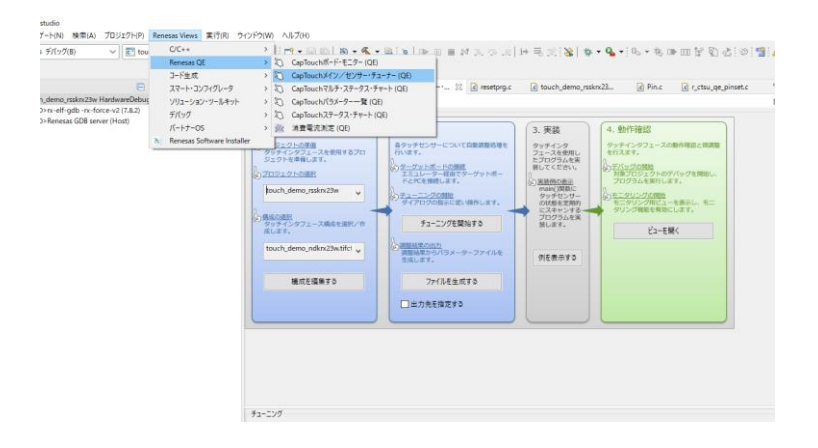

"構成を編集する"をクリックし、構成画面を表示させます。 構成の選択では、現在開いているプロジェクト名を選択します。作成していない場合、 新規作成を選択して下さい。

"ボタン"、"スライダー (横方向) "をクリックし、画面上にインタフェースを配置します。

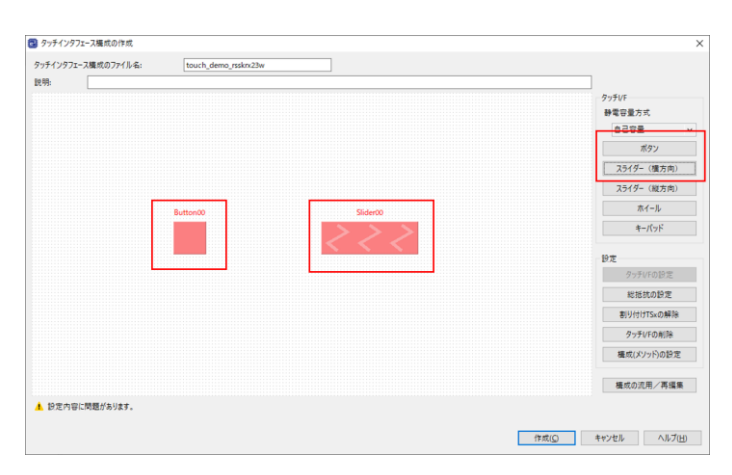

それぞれダブルクリックし、図のように設定します。 完了後右下の"作成"をクリックし、構成画面を閉じます。

|              | 2021/11/01 | SBAL-210166-00 | 43/55 |
|--------------|------------|----------------|-------|
| RM-120-RFB-1 | アプ         | リケーションノート      |       |
|              |            |                |       |

|          |              |        |         | S            | lider00       |
|----------|--------------|--------|---------|--------------|---------------|
|          | タッチインタフェースの影 | 定      | ×       | T508 T52     | 7 T\$30 T\$35 |
|          | ボタン(自己)      | D. H   |         | 9ッチインタフェースの  | 設定            |
| lutton00 | タッチセンサー      | 形抗值[Ω] |         | 2519-        |               |
| TS04     | TS04         | 560    |         | 名前           | Slider00      |
|          |              | A      | A H Han | タッチセンサー数     | 4             |
|          |              | ++/2/  |         | タッチセンサー      | 抵抗値[Ω]        |
|          |              |        |         | TS08<br>TS27 | 560           |
|          |              |        |         | TS30         | 560           |
|          |              |        |         | 1535         | 500           |
|          |              |        |         |              |               |

エミュレータと RX23W 評価用ベースボードを接続し、RX23W 評価用ベースボード の電源を入れた後"チューニングを開始する"をクリックし、画面の指示に従ってチュ ーニングをおこないます。

完了後に"ファイルを生成する"をクリックし、再びビルドをおこないます。

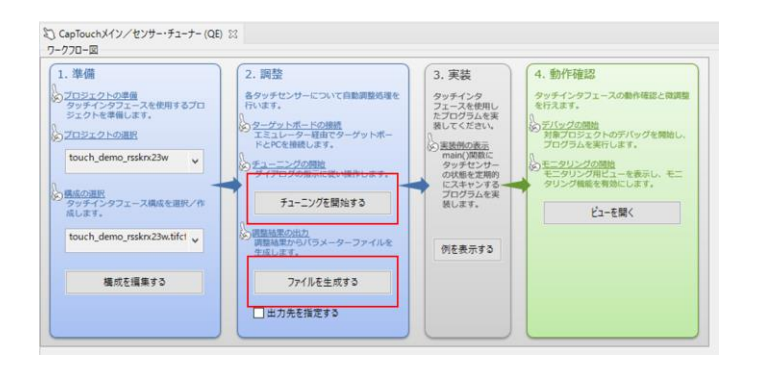

以上でチューニングは終了です。

QE for Capacitive Touch のその他操作の詳細は e2studio 内のヘルプをご確認ください。

|              | 2021/11/01 | SBAL-210166-00 | 44/55 |
|--------------|------------|----------------|-------|
| RM-120-RFB-1 | アプ         | リケーションノート      |       |

### 4.9. Bluetooth HCI

Bluetooth Low Energy プロトコルスタックを使用して、Bluetooth 機能を制御します。 HCI(Host Controller Interface)モードは PC などのシリアルインタフェース接続され たホストデバイスから HCI コマンドを用いて BLE 通信を行うことが可能です。 本機能は次のサンプルプログラムを修正することで動作確認を行います。

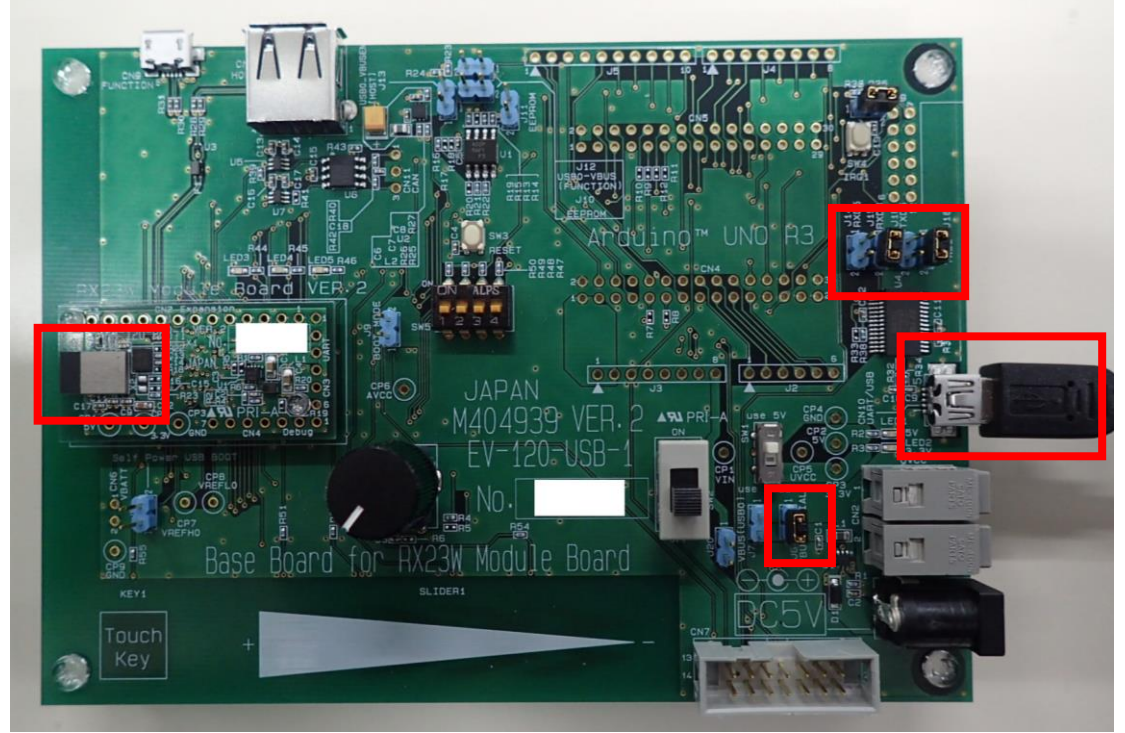

#### 図 4-17 Bluetooth HCI

### 表 4-22 サンプルプログラム

| サンプルプログラム名 | RX23W Group BLE Module Firmware Integration Te chnology Application Note r01an4860xx0100-rx23w-ble-fit.zip |
|------------|----------------------------------------------------------------------------------------------------|
| プロジェクト名    | ble_demo_rsskrx23w_uart_hci                                                                                |
| 配布元        | ルネサス エレクトロニクス株式会社                                                                                          |

### 4.9.1. 機能説明

ルネサスエレクトロニクス株式会社より提供されている『Bluetooth Low Energy プロトコルスタック』と同等の動作を行うことが可能です。

詳細は、『Bluetooth Low Energy プロトコルスタック 基本パッケージ ユーザーズ・ マニュアル』を参照してください。

Bluetooth Test Tool Suite についての詳細は、『Bluetooth Low Energy MCU Bluetooth Test Tool Suite 操作説明書』を参照してください。

シリアルポートの通信仕様は以下のようになります。

### 表 4-23 通信仕様

|              | 2021/11/01 | SBAL-210166-00 | 45/55 |
|--------------|------------|----------------|-------|
| RM-120-RFB-1 | アプ         | リケーションノート      |       |

| 項目      | 設定          |
|---------|-------------|
| ボーレート   | 2000000 bps |
| データ長    | 8 bit       |
| パリティ    | なし          |
| ストップビット | 1 bit       |
| フロー制御   | 無し          |

### 4.9.2. 構成図

本機能を動作させる場合の接続構成は以下の通りです。

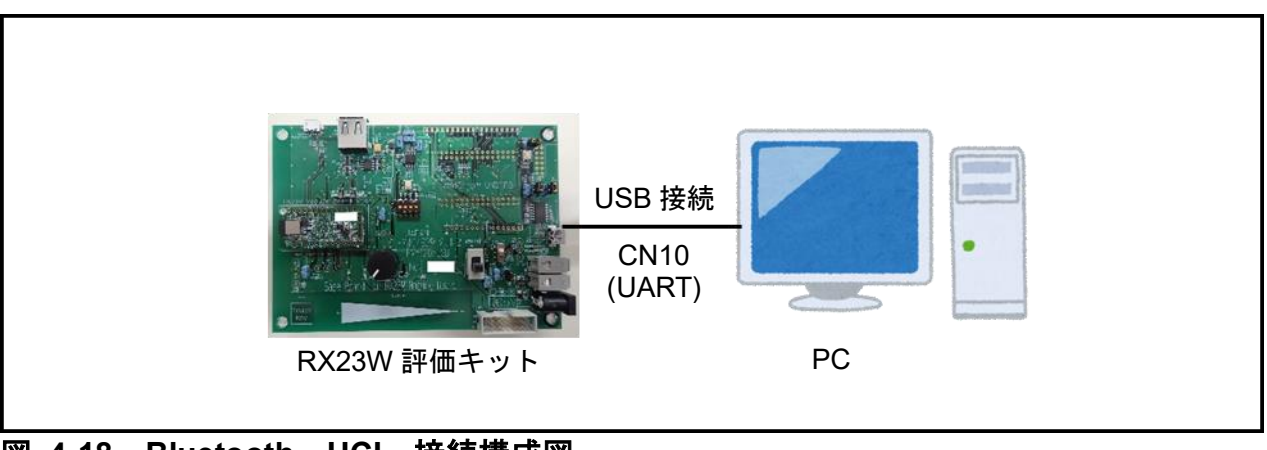

### 図 4-18 Bluetooth HCI 接続構成図

### 4.9.3. 使用端子

本機能で使用する端子は以下の通りです。

#### 表 4-24 使用端子一覧

| 端子名             | 機能   | 説明              |
|-----------------|------|-----------------|
| PC7/TXD8/SMOSI8 | TXD8 | SCI8 の送信データ出力端子 |
| PC6/RXD8/SMISO8 | RXD8 | SCI8 の受信データ入力端子 |

### 4.9.4. HW の設定

RX23W 評価用ベースボード上に用意されているジャンパを次のように設定してください。

#### 表 4-25 ジャンパ設定

| 端子名 | 設定    |
|-----|-------|
| J6  | Short |
| J14 | Open  |
| J15 | Short |
| J16 | Open  |
| J17 | Short |

|              | 2021/11/01 | SBAL-210166-00 | 46/55 |
|--------------|------------|----------------|-------|
| RM-120-RFB-1 | アプ         | リケーションノート      |       |

### 4.10. Bluetooth Server

ルネサスエレクトロニクス株式会社より提供されている『Bluetooth Low Energy プロトコルスタック』の基本パッケージを使用することで GATT サーバアプリケーションの動作確認が可能です。

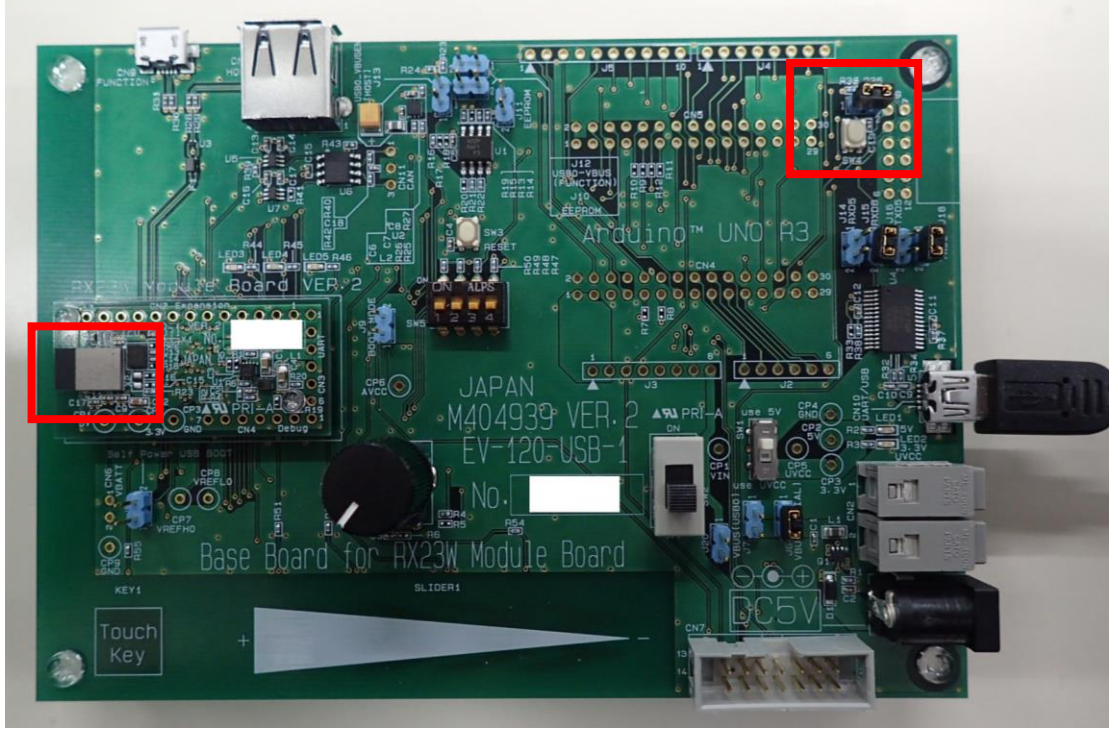

☑ 4-19 Bluetooth Server

### 表 4-26 サンプルプログラム

| サンプルプログラム名 | RX23W Group BLE Module Firmware Integration Te chnology Application Note |
|------------|--------------------------------------------------------------------------|
|            | r01an4860xx0100-rx23w-ble-fit.zip                                        |
| プロジェクト名    | ble_demo_rsskrx23w_profile_server                                        |
| 配布元        | ルネサス エレクトロニクス株式会社                                                        |

### 4.10.1. 機能説明

ルネサスエレクトロニクス株式会社より提供されている『Bluetooth Low Energy プロトコルスタック』と同等の動作を行うことが可能です。

詳細は、『Bluetooth Low Energy プロトコルスタック 基本パッケージ ユーザー ズ・マニュアル』を参照してください。

シリアルポートの通信仕様は以下のようになります。

| 項目    | 設定         |
|-------|------------|
| ボーレート | 115200 bps |
| データ長  | 8 bit      |
| パリティ  | なし         |

### 表 4-27 通信仕様

|              | 2021/11/01 | SBAL-210166-00 | 47/55 |
|--------------|------------|----------------|-------|
| RM-120-RFB-1 | アプ         | リケーションノート      |       |
|              |            |                |       |
| ストップビット      | 1 bit      |                |       |

無し

#### 4.10.2. 構成図

フロー制御

本機能を動作させる場合の接続構成は以下の通りです。

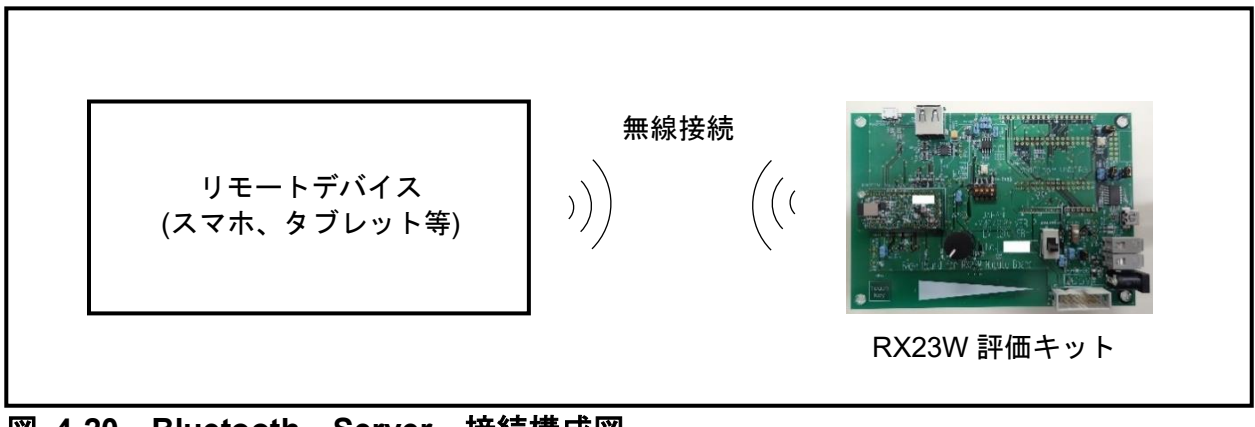

図 4-20 Bluetooth Server 接続構成図

### 4.10.3. 使用端子

本機能で使用する端子は以下の通りです。

#### 表 4-28 使用端子一覧

| 端子名       | 機能   | 説明            |
|-----------|------|---------------|
| P31/IRQ1  | IRQ1 | SW4 の入力を検出します |
| PE0/AN016 | LED4 | LED4 の駆動管理    |
| P03/DA0   | LED5 | LED5 の駆動管理    |

### 4.10.4. HW の設定

RX23W 評価用ベースボード上に用意されているジャンパを次のように設定してください。

#### 表 4-29 ジャンパ設定

| 端子名 | 設定    |
|-----|-------|
| J19 | Short |

|              | 2021/11/01 | SBAL-210166-00 | 48/55 |
|--------------|------------|----------------|-------|
| RM-120-RFB-1 | アプ         | リケーションノート      |       |

# 4.10.5. サンプルコード変更手順

本機能を使用するために、サンプルプログラムに対して以下の修正を行います。

| No. | 修正内容                                                                                                    |
|-----|----------------------------------------------------------------------------------------------------|
| 1   | ◆ポートの変更<br>ファイル名: r_ble_board.c<br>33~36 行日の記述を修正します                                                                                                    |
|     | <ul> <li>修正前</li> <li>#define BLE_BOARD_SW1_IRQ (IRQ_NUM_1)</li> <li>#define BLE_BOARD_SW2_IRQ (IRQ_NUM_0)</li> <li>#define BLE_BOARD_LED1_PIN (GPIO_PORT_4_PIN_2)</li> <li>#define BLE_BOARD_LED2_PIN (GPIO_PORT_4_PIN_3)</li> </ul>                                                                                                    |
|     | ・修正後<br>#define BLE_BOARD_SW1_IRQ (IRQ_NUM_1)<br>#define BLE_BOARD_LED1_PIN (GPIO_PORT_E_PIN_0)//red<br>#define BLE_BOARD_LED2_PIN (GPIO_PORT_0_PIN_3)//green                                                                                                    |
|     | ** DISCARDER()<br>#include *r_jble_board.in*<br>++ #if (BLE_food_DLED_SyLEM += 1) & & (BLE_fore_HCL<br>#include *r_jble_board.in*<br>= #if (BLE_food_DLED_SyLEM += 1) // for HCLM Target Board(TB) */<br>#include *r_jble_board.in*<br>= #if (BLE_food_DLED_SyLEM += 1) // for HCLM Target Board(TB) */<br>#include *r_jble_board.in*<br>= #if (BLE_food_DLED_SyLEM += 1) // for HCLM Target Board(TB) */<br>#include *r_jble_board.in*<br>= #if (BLE_food_DLED_SyLEM += 1) // for HCLM Target Board(TB) */<br>#include *r_jble_board.in*<br>= #if (BLE_food_DLED_SyLEM += 1) // for HCLM Target Board(TB) */<br>#include *r_jble_board.in*<br>= #if (BLE_food_DLED_SyLEM += 1) // for HCLM Target Board(TB) */<br>#include *r_jble_board.in*<br>= #if (BLE_food_DLED_SyLEM += 1) // for HCLM Target Board(TB) */<br>#if (BLE_food_DLED_SYLEM += 1) // for HCLM Target Board(TB) */<br>#if (BLE_food_DLED_SYLEM += 1) // for HCLM Target Board(TB) */<br>#if (BLE_fo |
| 2   | <ul> <li>◆対応するスイッチ番号の変更<br/>ファイル名: app_main.c</li> <li>463 行目の記述を修正します。</li> <li>・修正前<br/>R_BLE_BOARD_RegisterSwitchCb(BLE_BOARD_SW2, sw_cb);</li> </ul>                                                                                                    |
|     | ▪ 修正後<br>R_BLE_BOARD_RegisterSwitchCb(BLE_BOARD_SW1, sw_cb);                                                                                                    |
|     | 424       * * Function Name: main         429       * void main(void)         439       { '' Initialize BLE '/         431       { '' Initialize BLE '/         433       { '' Configure the board ''/         434       /* Configure the board ''/         435       R. BLE Good RegisterSwitchcb(BLE_BOARD_SM2, sw_cb);         436       /* Initialize the Low Power Control function ''         437       /* Initialize the Low Power Control function ''         438       /* Initialize the Low Power Control function ''         439       * BLE_BOARD_SM2, sw_cb);         430       * BLE_BOARD_SM2, sw_cb);         431       /* Initialize the Low Power Control function ''         432       * BLE_LPC_Init();                                                                                                    |

|              | 2021/11/01 | SBAL-210166-00 | 49/55 |
|--------------|------------|----------------|-------|
| RM-120-RFB-1 | アプ         | リケーションノート      |       |

### 4.11. Bluetooth Client

ルネサスエレクトロニクス株式会社より提供されている『Bluetooth Low Energy プ ロトコルスタック』の基本パッケージを使用することで GATT クライアントアプリケ ーションの動作確認が可能です。

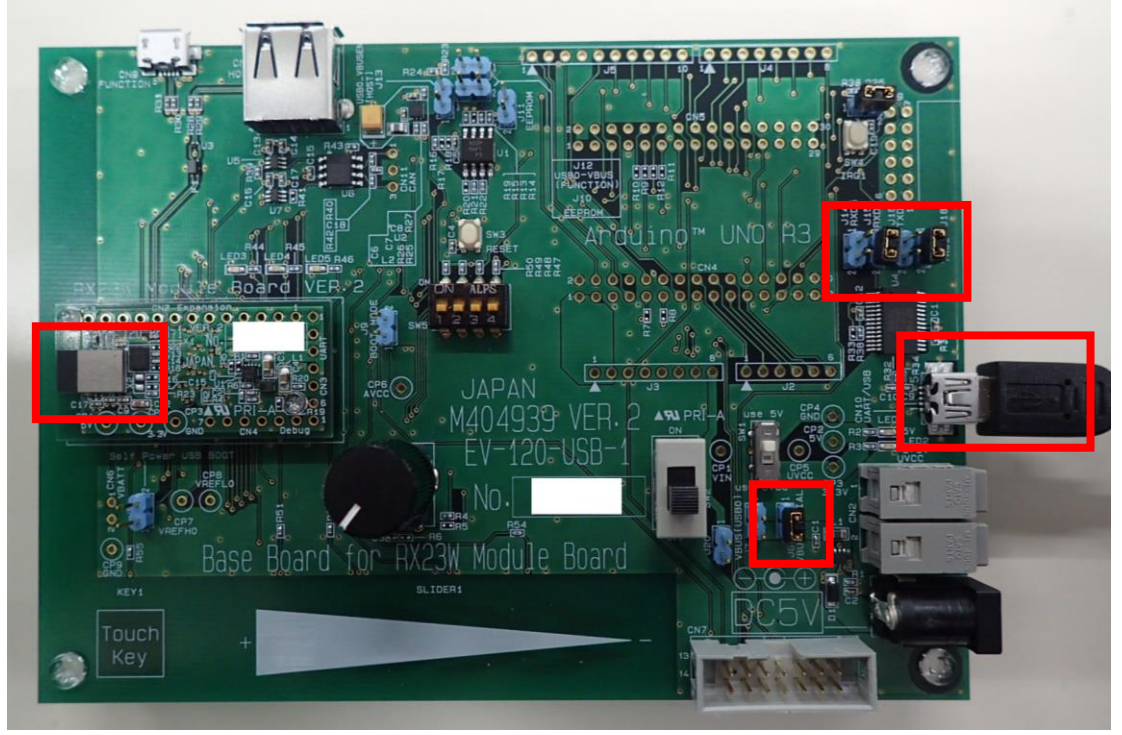

図 4-21 Bluetooth Client

#### 表 4-30 サンプルプログラム

| サンプルプログラム名 | RX23W Group BLE Module Firmware Integration Te |
|------------|------------------------------------------------|
|            | chnology Application Note                      |
|            | r01an4860xx0100-rx23w-ble-fit.zip              |
| プロジェクト名    | ble_demo_rsskrx23w_profile_client              |
| 配布元        | ルネサス エレクトロニクス株式会社                              |

#### 4.11.1. 機能説明

ルネサスエレクトロニクス株式会社より提供されている『Bluetooth Low Energy プロトコルスタック』と同等の動作を行うことが可能です。 詳細は、『Bluetooth Low Energy プロトコルスタック 基本パッケージ ユーザーズ・

詳細は、『Bluetooth Low Energy フロトコルスタック 基本ハッケージ ユーサース・ マニュアル』を参照してください。

シリアルポートの通信仕様は以下のようになります。

| 項目    | 設定         |
|-------|------------|
| ボーレート | 115200 bps |
| データ長  | 8 bit      |
| パリティ  | なし         |

#### 表 4-31 通信仕様

|              | 2021/11/01 | SBAL-210166-00 | 50/55 |
|--------------|------------|----------------|-------|
| RM-120-RFB-1 | アプ         | リケーションノート      |       |
|              |            |                |       |
| ストップビット      | 1 bit      |                |       |
| フロー制御        | 無し         |                |       |

### 4.11.2. 構成図

本機能を動作させる場合の接続構成は以下の通りです。

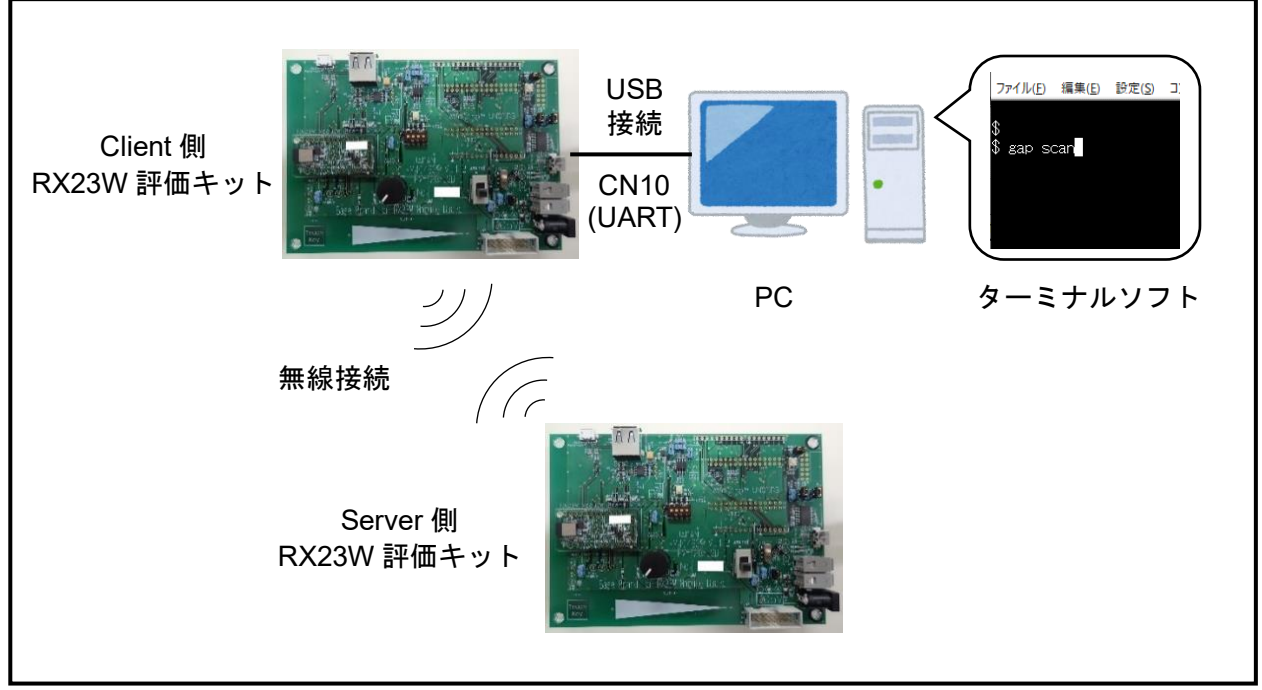

#### 図 4-22 Bluetooth Client 接続構成図

#### 4.11.3. 使用端子

本機能で使用する端子は以下の通りです。

#### 表 4-32 使用端子一覧

| 端子名             | 機能   | 説明              |
|-----------------|------|-----------------|
| PC7/TXD8/SMOSI8 | TXD8 | SCI8 の送信データ出力端子 |
| PC6/RXD8/SMISO8 | RXD8 | SCI8 の受信データ入力端子 |

### 4.11.4. HW の設定

RX23W 評価用ベースボード上に用意されているジャンパを次のように設定してください。

| 表 4-33 | ジャ | ン | 『設定 |
|--------|----|---|-----|
|--------|----|---|-----|

| 端子名 | 設定    |
|-----|-------|
| J6  | Short |
| J14 | Open  |
| J15 | Short |
| J16 | Open  |
| J17 | Short |

|              | 2021/11/01 | SBAL-210166-00 | 51/55 |
|--------------|------------|----------------|-------|
| RM-120-RFB-1 | アプ         | リケーションノート      |       |

#### 4.12. Bluetooth Mesh

ルネサスエレクトロニクス株式会社より提供されている『RX23W グループ Bluetoot h メッシュスタック スタートアップガイド』のメッシュスタックパッケージを使用す ることでメッシュアプリケーションの動作確認が可能です。

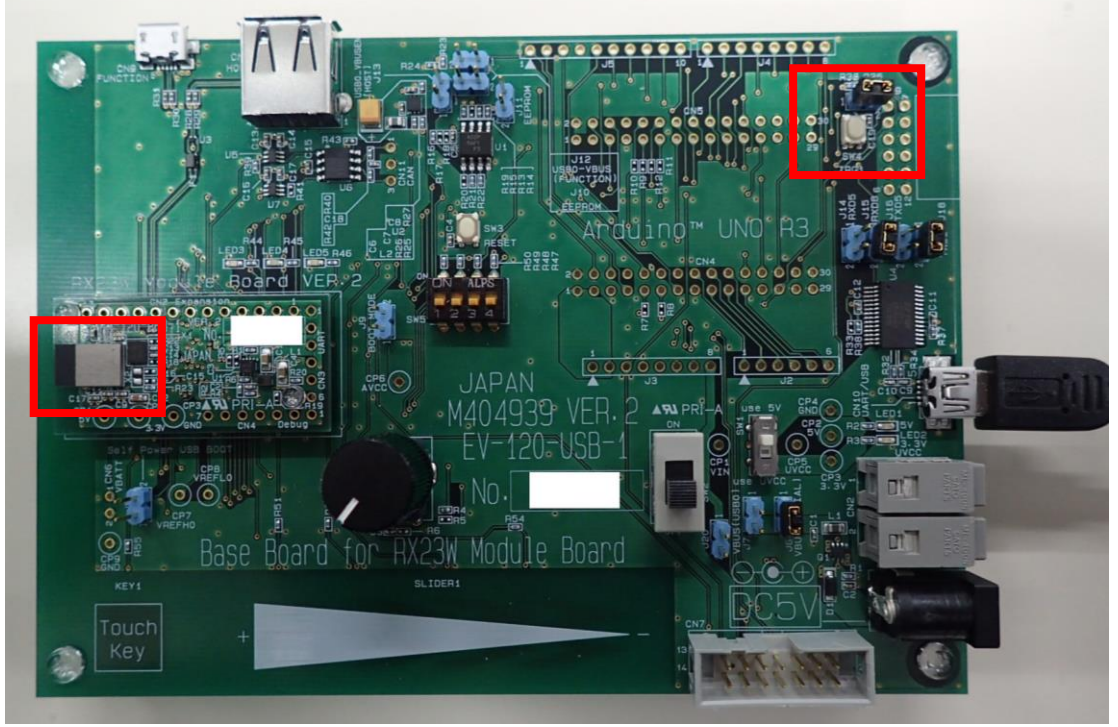

図 4-23 Bluetooth Mesh

### 表 4-34 サンプルプログラム

| サンプルプログラム名 | RX23W Group Bluetooth Mesh Module Firmware Int<br>egration Technology<br>REN_r01an4930xx0110-rx23w-blemesh-fit_SCD_2020<br>0929.zip |
|------------|----------------------------------------------------------------------------------------------------|
| プロジェクト名    | rsskrx23w_mesh_server<br>rsskrx23w_mesh_client                                                                                      |
| 配布元        |                                                                                                    |

### 4.12.1. 機能説明

ルネサスエレクトロニクス株式会社より提供されている『Bluetooth メッシュスタッ ク』と同等の動作を行うことが可能です。

詳細は、『RX23W グループ Bluetooth メッシュスタック スタートアップガイド』を 参照してください。

シリアルポートの通信仕様は以下のようになります。

|              | 2021/11/01 | SBAL-210166-00 | 52/55 |
|--------------|------------|----------------|-------|
| RM-120-RFB-1 | アプ         | リケーションノート      |       |

#### 表 4-35 通信仕様

| 項目      | 設定         |
|---------|------------|
| ボーレート   | 115200 bps |
| データ長    | 8 bit      |
| パリティ    | なし         |
| ストップビット | 1 bit      |
| フロー制御   | 無し         |

### 4.12.2. 構成図

本機能を動作させる場合の接続構成は以下の通りです。

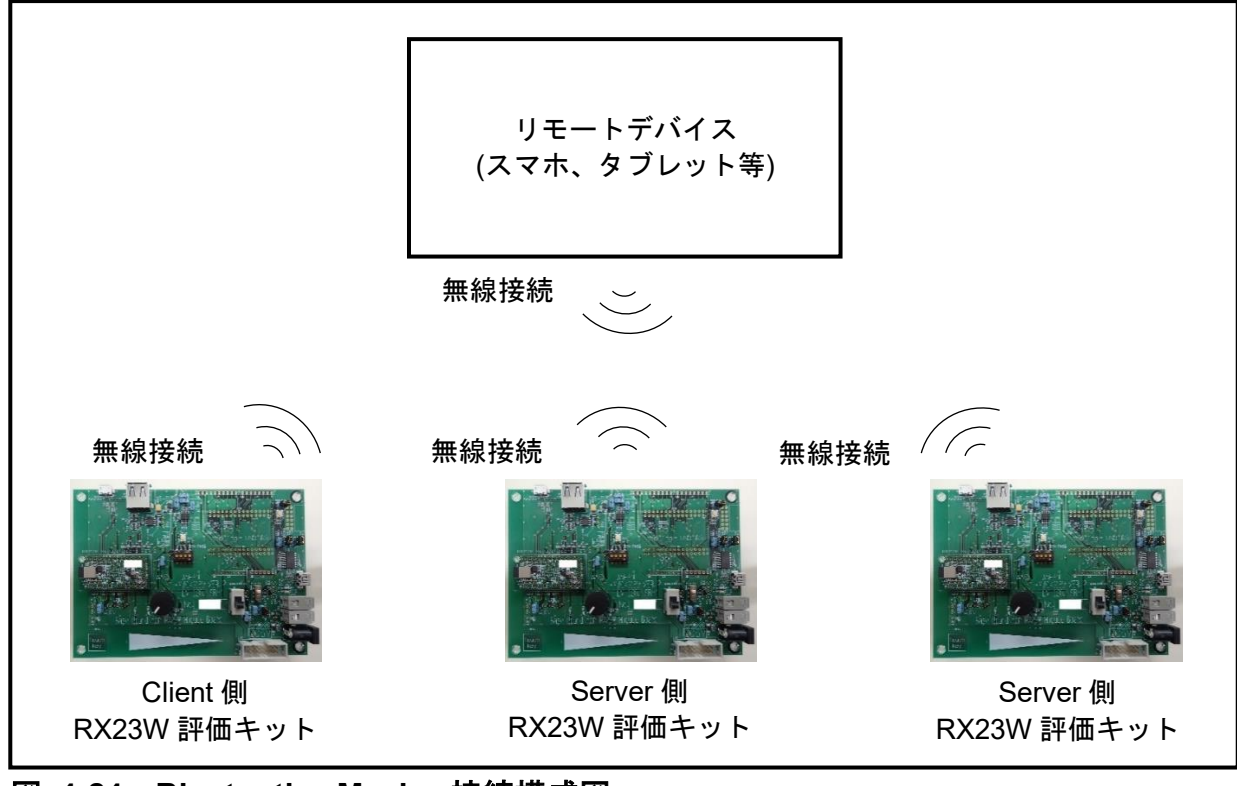

### 図 4-24 Bluetooth Mesh 接続構成図

### 4.12.3. 使用端子

本機能で使用する端子は以下の通りです。

### 表 4-36 サンプルプログラム

| 端子名      | 機能   | 説明            |
|----------|------|---------------|
| P31/IRQ1 | IRQ1 | SW4 の入力を検出します |

|              | 2021/11/01 | SBAL-210166-00 | 53/55 |
|--------------|------------|----------------|-------|
| RM-120-RFB-1 | アプ         | リケーションノート      |       |

#### 4.12.4. HW の設定

RX23W 評価用ベースボード上に用意されているジャンパを次のように設定してください。

#### 表 4-37 ジャンパ設定

| 端子名 | 設定    |
|-----|-------|
| J19 | Short |

#### 4.12.5. サンプルコード変更手順

本機能を使用するために、サンプルプログラムに対して以下の修正を行います。 パッケージに同梱されている make\_workspace\_rsskrx23w.bat を開いてプロジェクト を作成、修正します。

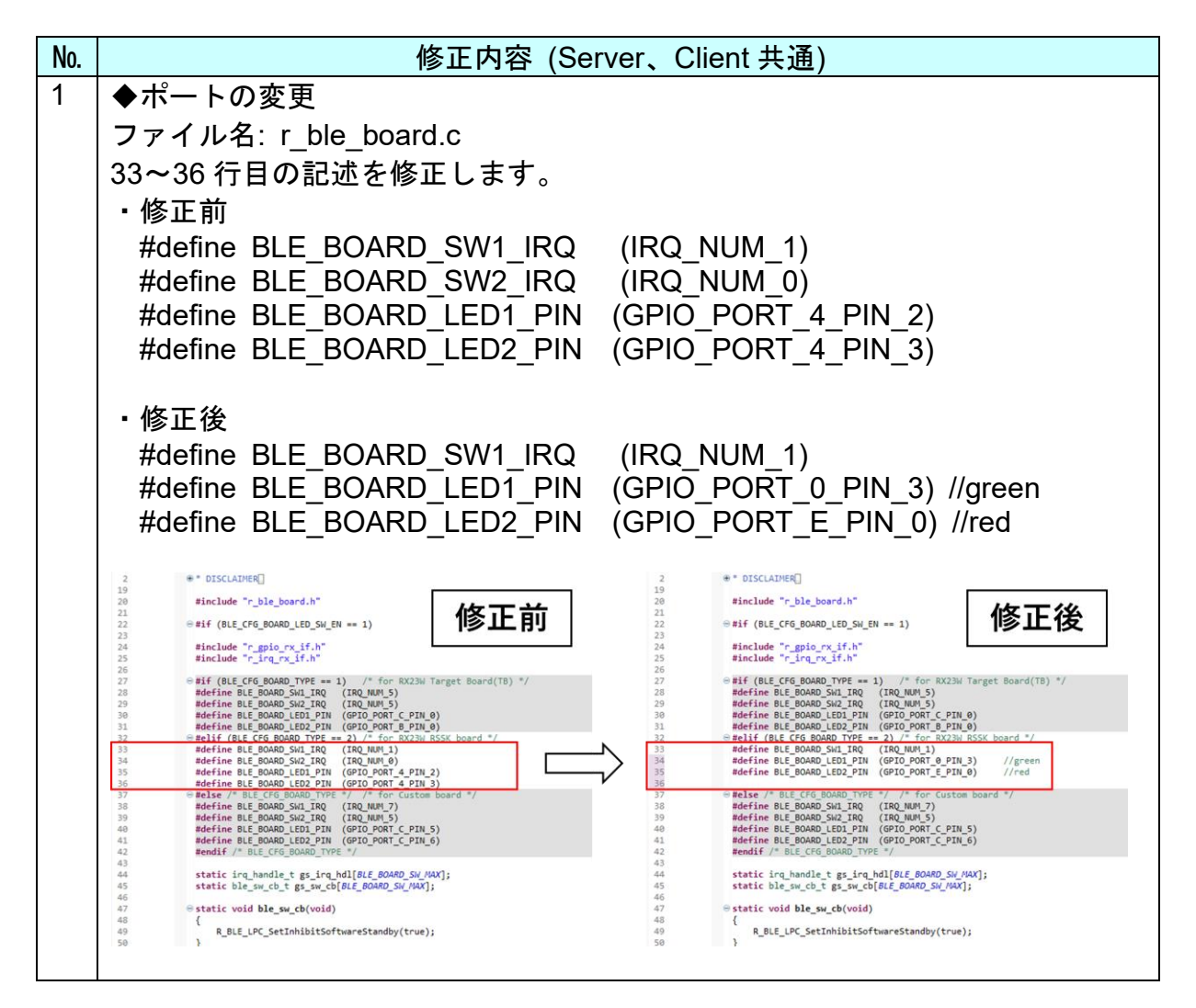

| D     | N/ 1 | າວດ | D   | ER | 1 |
|-------|------|-----|-----|----|---|
| - 1 \ | vi-  | 120 | -17 | ເບ |   |

|             | 2021/11/01 | SBAL-210166-00 | 54/55 |  |
|-------------|------------|----------------|-------|--|
| アプリケーションノート |            |                |       |  |

# 5.参考情報

#### 5.1. 出荷時ソフトウェアへの復元

本製品にユーザープログラムを書き込んだ後、出荷時ソフトウェアに復元する場合は、 以下の手順を実行してください。

出荷時ソフトウェアは本製品に同梱されています。また、弊社 web サイトよりダウンロードすることができます。

https://www.ndk-m.co.jp/software-download/

「2.3 ファームウェア書き込み」に従って、「xxxxxxx.mot」を書き込んでください。

#### 5.2. 新規開発プロジェクト作成時の注意事項

|              | 2021/11/01  | SBAL-210166-00 | 55/55 |
|--------------|-------------|----------------|-------|
| RM-120-RFB-1 | アプリケーションノート |                |       |

# 6. 改定履歴

| 版数 | 日付         | 内容   |
|----|------------|------|
| 1版 | 2021/11/01 | 新規作成 |
|    |            |      |
|    |            |      |
|    |            |      |
|    |            |      |

※記載の製品名、社名は各社の商標または登録商標です。